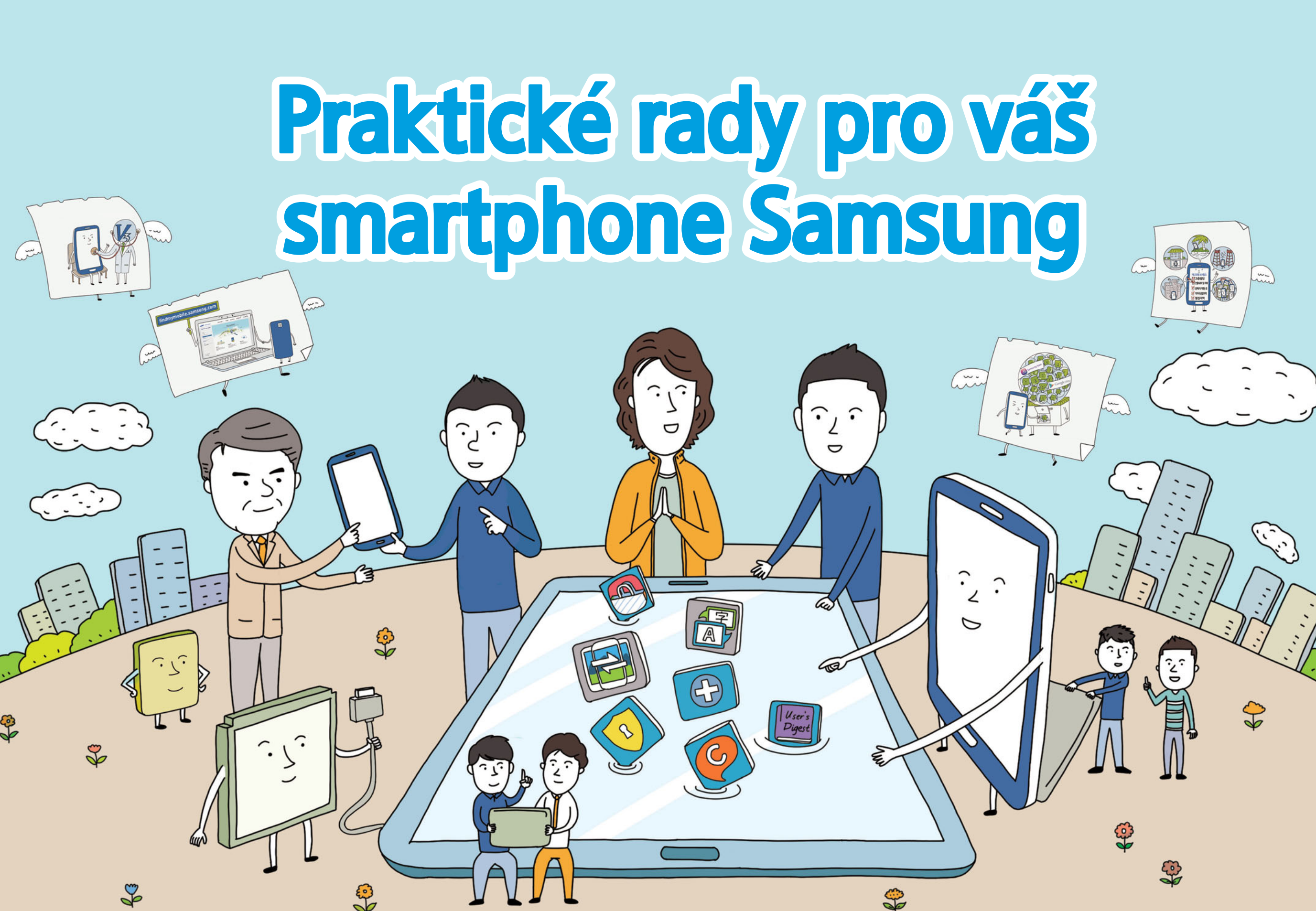

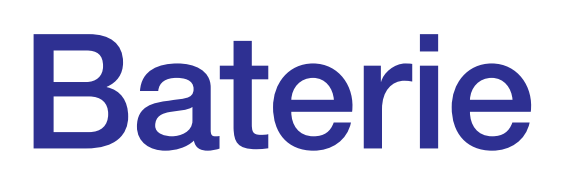

Kontrolní body, když je výdrž baterie krátká Kontrolní body, když baterii nelze nabít Čtyři obvyklé mylné představy

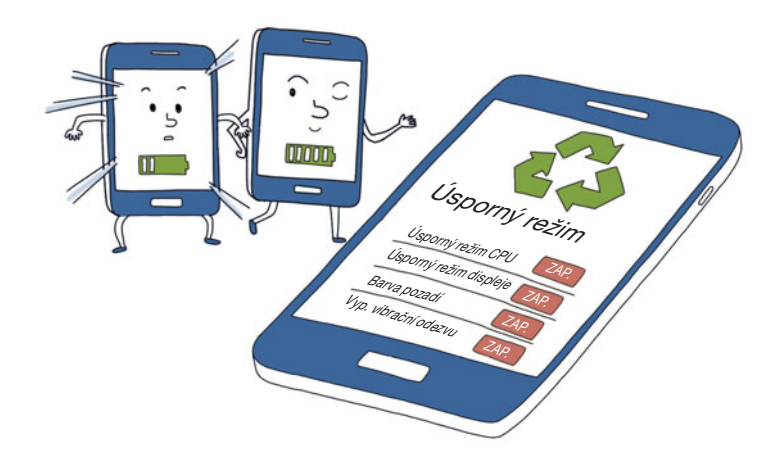

# Kontrolní body, když je výdrž baterie krátká

# Příručka pro smartphony Samsung

# Nejste v oblasti nekvalitního příjmu?

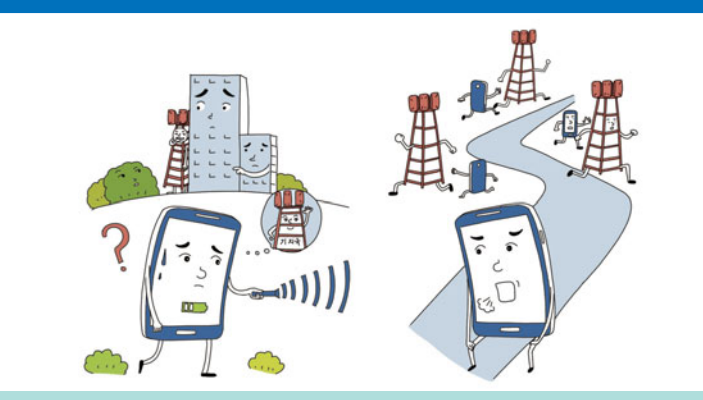

Pokud používáte zařízení delší dobu v oblastech s nekvalitním příjmem, například v interiérech nebo zastavěných oblastech, bude vaše zařízení spotřebovávat více energie z baterie při komunikaci s vysílacími a přijímacími stanicemi vašich síťových operátorů.

# Nemáte spuštěno současně příliš mnoho aplikací?

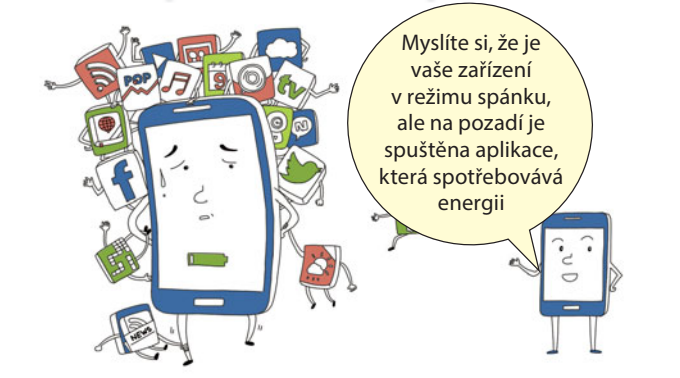

Pomocí správce úloh vašeho zařízení vyhledejte spuštěné aplikace, abyste je mohli ukončit nebo vypnout. Pro rychlý přístup ke správci úloh stiskněte a podržte tlačítko pro zobrazení domovské obrazovky.

# Není třeba vyměnit baterii?

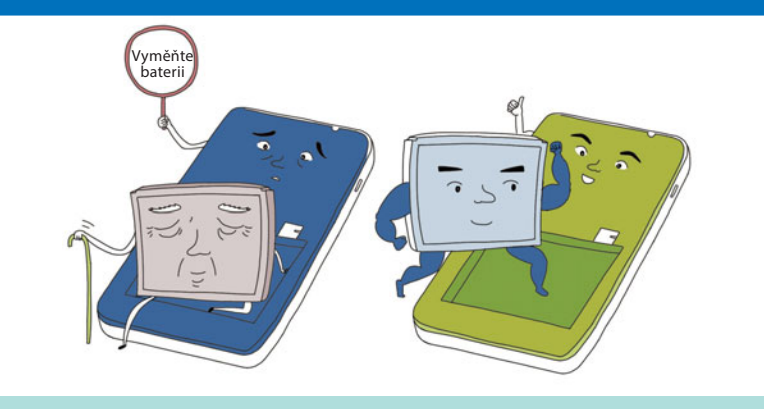

Stárnutím začne vaše baterie postupně ztrácet svoji účinnost. Pokud jste zařízení používali dlouhodobě, zvažte výměnu baterie.

# Vypněte nepotřebné funkce

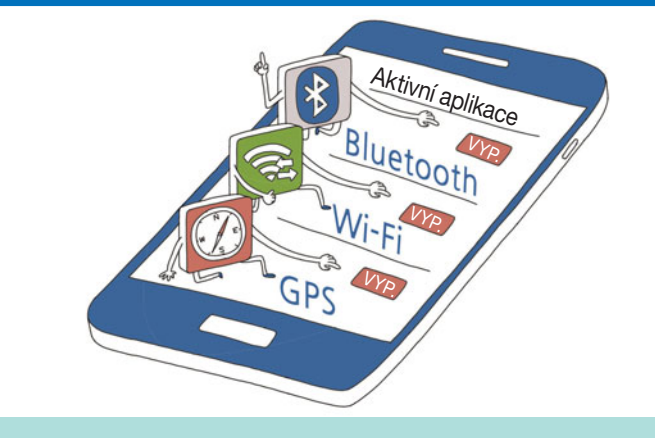

Chcete-li šetřit energii baterie, vypněte funkce jako GPS, Wi-Fi a Bluetooth, pokud je právě nepoužíváte.

# Úsporný režim a nastavení jasu displeje

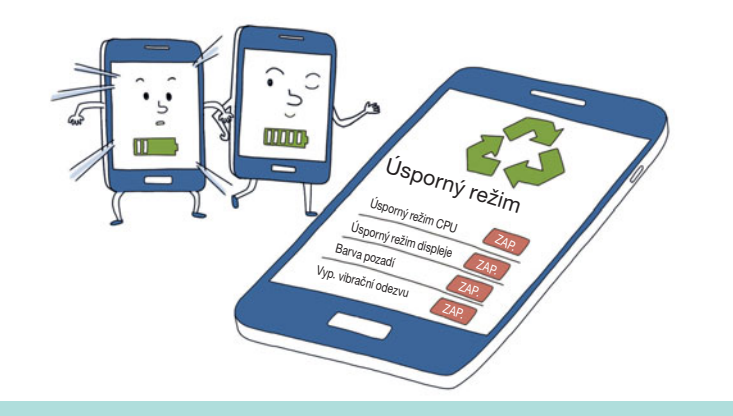

Chcete-li snížit spotřebu baterie, povolte úsporný režim zařízení. Nastavte také automatické nastavení jasu displeje.

# Zkontrolujte nastavení, jak často vaše zařízení provádí synchronizaci dat

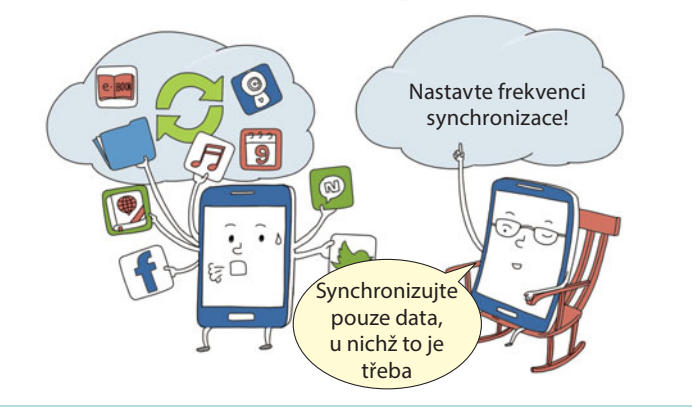

Zkontrolujte, na jak častou frekvenci synchronizace dat z e-mailů a sociálních sítí (SNS) je zařízení nastaveno. Pokud synchronizujete příliš často, spotřeba baterie se zvýší.

# Kontrolní body, když baterii nelze nabít

### Příručka pro smartphony Samsung

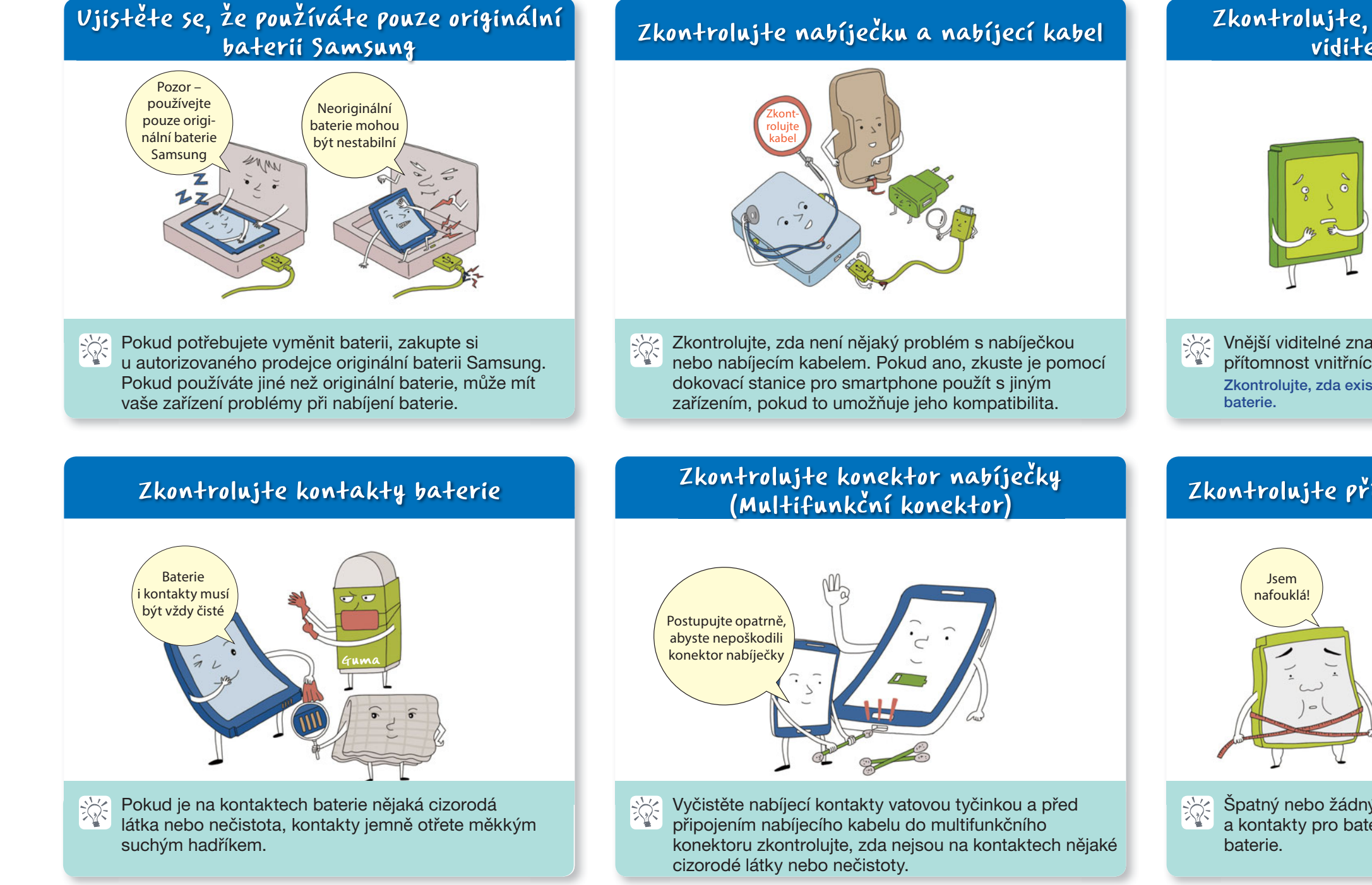

# Zkontrolujte, zda nejsou na baterii viditelná poškození

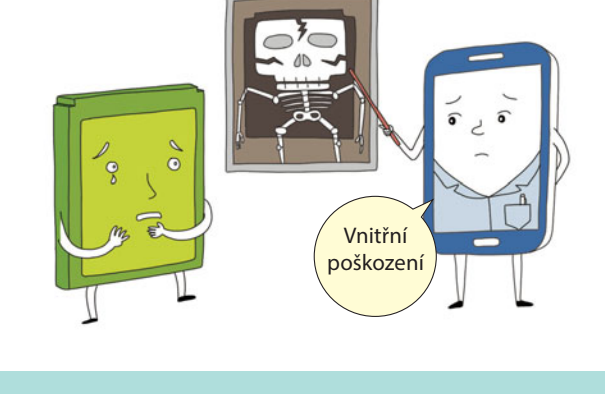

Vnější viditelné znaky poškození mohou signalizovat přítomnost vnitřních poškození.

Zkontrolujte, zda existuje nějaký příznak fyzického poškození

# Zkontrolujte případné vyboulení baterie

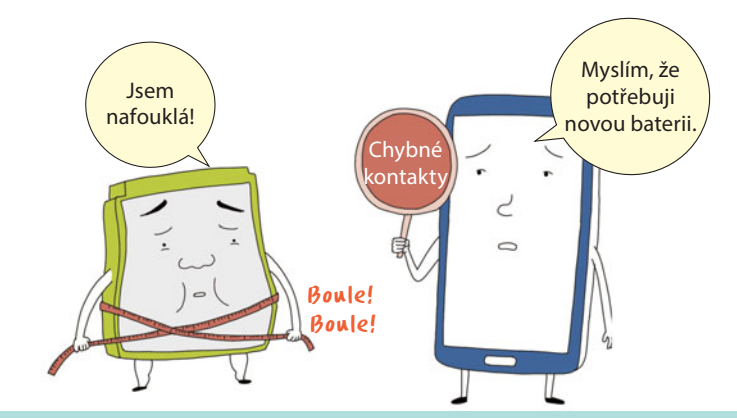

Špatný nebo žádný kontakt mezi kontakty baterie a kontakty pro baterii na zařízení z důvodu vyboulení

# Čtyři obvyklé mylné představy

# Příručka pro smartphony Samsung

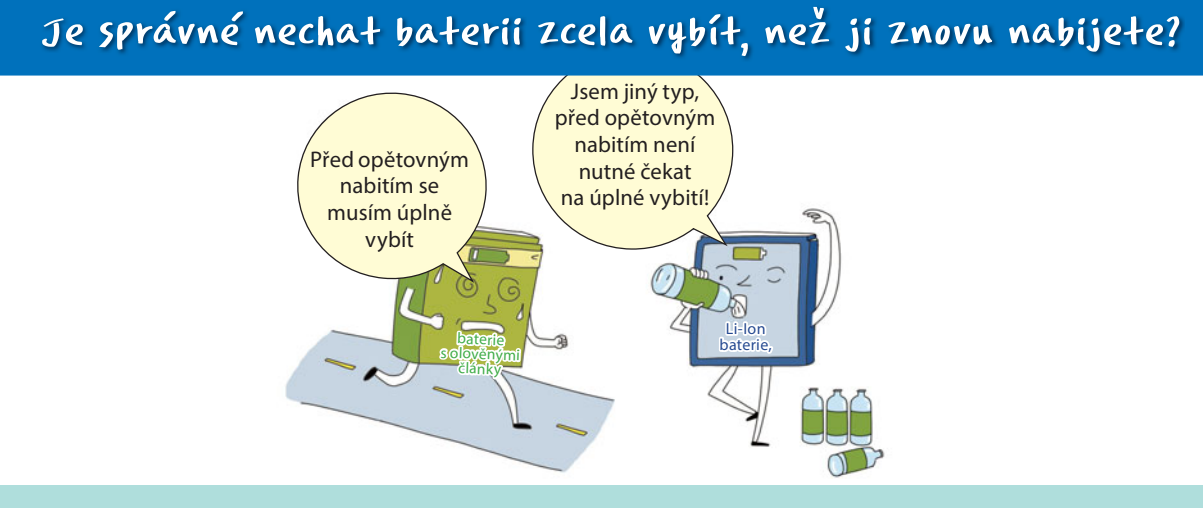

V minulosti se v mobilních telefonech používaly baterie s olověnými články, které bylo nutné před opětovným nabíjením zcela vybít, což udržovalo jejich kapacitu. Baterie nejnovějších smartphonů však využívají Li-Ion technologii a mohou se nabíjet, i když nejsou zcela vybité.

# Je správné vložit baterii do mrazáku, aby se zvýšila její kapacita, když je starší?

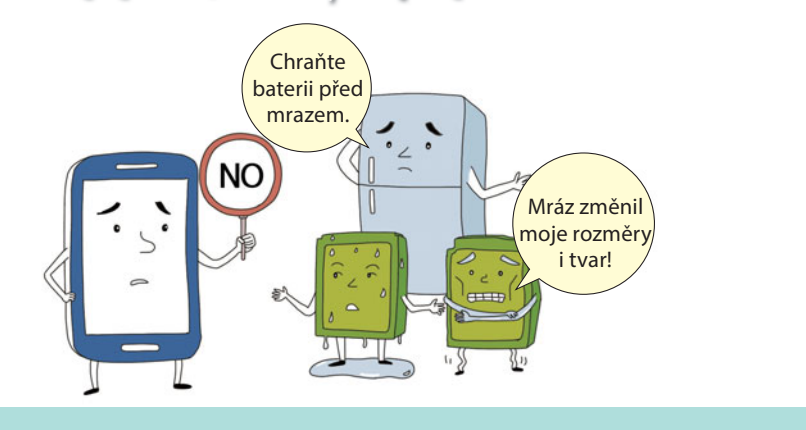

Nedávejte baterii do mrazničky. Následkem procesu zmrazení a rozmrazování může dojít k poškození vnějšího pouzdra. Při procesu rozmrazování přijde také baterie do styku s vlhkostí, která může vsáknout do baterie a vést ke zkratování baterie.

# Je kapacita baterie vyšší, pokud se nabíjí pomocí samostatné nabíjecí dokovací stanice nebo nabíjecího podstavce?

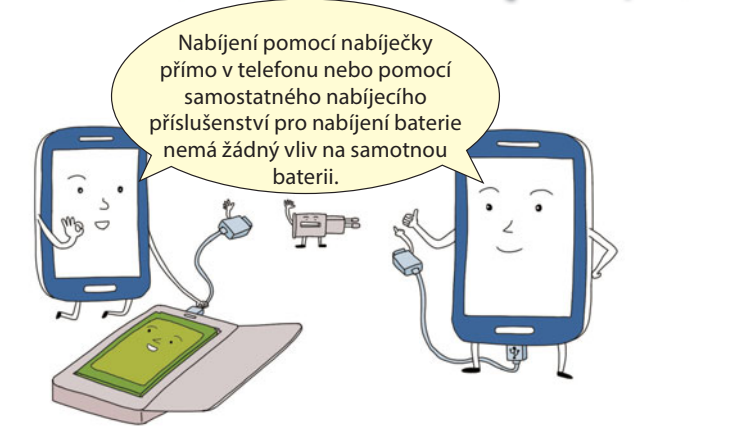

Způsob nabíjení baterie by neměl mít žádný celkový vliv na její kapacitu. Doba potřebná k nabití baterie se však může v závislosti na různých způsobech nabíjení lišit.

# Exploduje baterie, pokud se při nabíjení zahřeje?

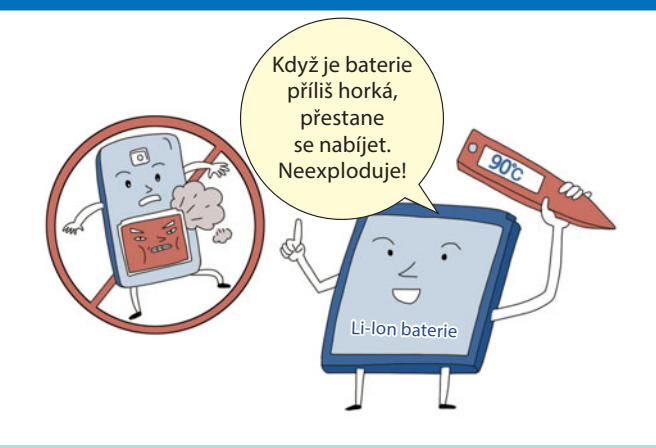

Díky systému řízení teploty instalovanému v zařízení se při nabíjení lithium-iontové baterie v zařízení nabíjení automaticky zastaví, když by se baterie měla příliš ohřát. Toto opatření napomáhá zabránit explozi baterie.

# Poruchy mobilního telefonu

Kontrolní body pro zařízení, která se nezapnou,

fungují pomaleji, než je obvyklé, nebo se sama resetují

Kontrolní body pro zařízení s příznaky poruch jasu nebo barev displeje

Porucha z důvodu stažených aplikací

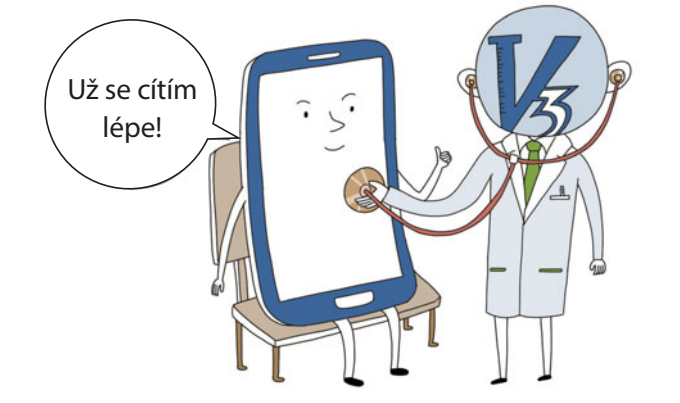

# Kontrolní body pro zařízení, která se nezapnou, fungují pomaleji, než je obvyklé, nebo se sama resetují

Příručka pro smartphony Samsung

# Pomozte při uspořádání paměti zařízení tím, že odstraníte (tj. odinstalujete) aplikace, které již nepoužíváte

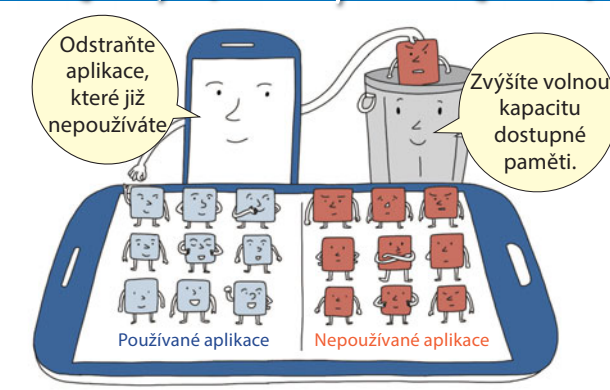

Odstraňte (odinstalujte) aplikace, které již nepoužíváte. Pomocí správce úloh vašeho zařízení vyhledejte spuštěné aplikace, abyste je mohli ukončit nebo vypnout, čímž zvýšíte výkonnost zařízení. Pro rychlý přístup ke správci úloh stiskněte a podržte tlačítko pro zobrazení domovské obrazovky.

# Zařízení aktualizujte jen aktualizacemi firmwaru poskytovanými společností Samsung

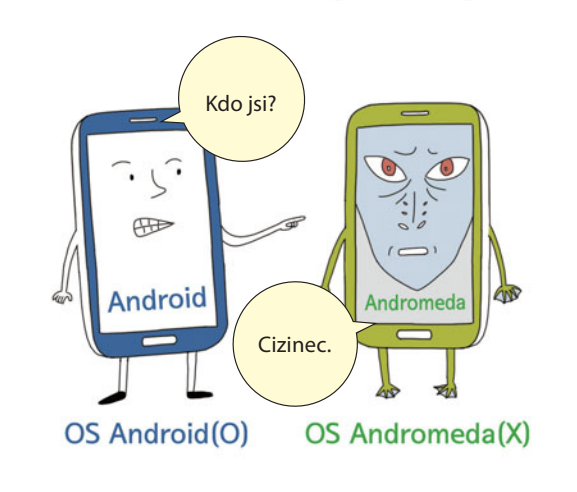

Společnost Samsung nabízí zákazníkům různé způsoby aktualizace firmwaru jejich smartphonu, včetně aplikace "Kies" (dostupná na webové stránce www.samsung. com), nástroje "SMART Tool" (dostupný na některých místech u autorizovaných prodejců Samsung) a FOTA (ve vašem zařízení zvolte "Nastavení", pak "Informace o zařízení" > "Aktualizace softwaru"). Pokud provedete "Root" zařízení instalací jiného firmwaru než od společnosti Samsung, nebo ho "přetaktujete" (tj. zvýšíte provozní rychlost procesoru nad rámec jeho stanoveného výkonu), může se snížit výdrž baterie z důvodu požadavků na ni kladených nesprávným používáním zařízení a může to vést k nestabilnímu provozu nebo k nefunkčnosti zařízení.

# Zkontrolujte stažené aplikace

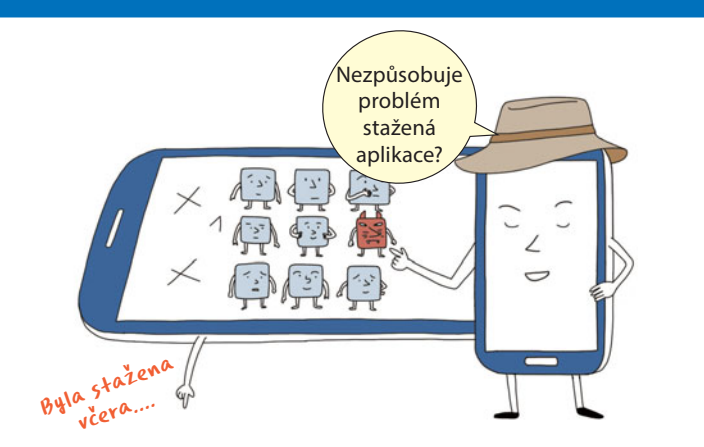

Následkem některých stažených aplikací může dojít k poruchám. Odstraňte (tj. odinstalujte) všechny aplikace způsobující problémy ve vašem zařízení a smartphonu.

# Zkontrolujte viry

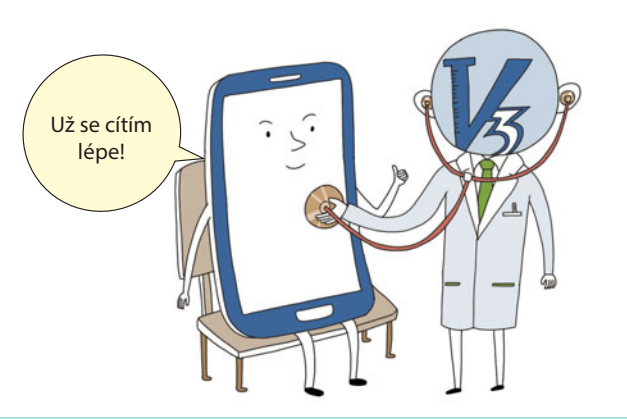

Protože viry mohou způsobit vážné problémy v provozu smartphonu, používejte antivirovou aplikaci. Doporučuje se pravidelná kontrola virů pomocí antivirové aplikace, jako je např. V3 mobile plus, AVG, Norton nebo Mcafee, které jsou dostupné v obchodě Play Store.

# Kontrolní body pro zařízení, která se nezapnou, fungují pomaleji, než je obvyklé, nebo se sama resetují

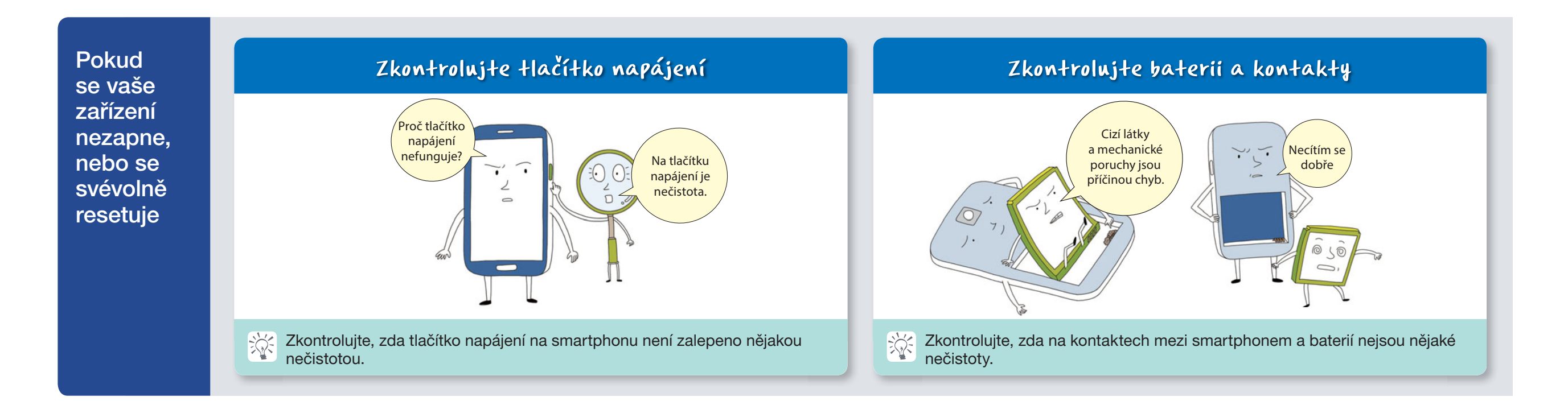

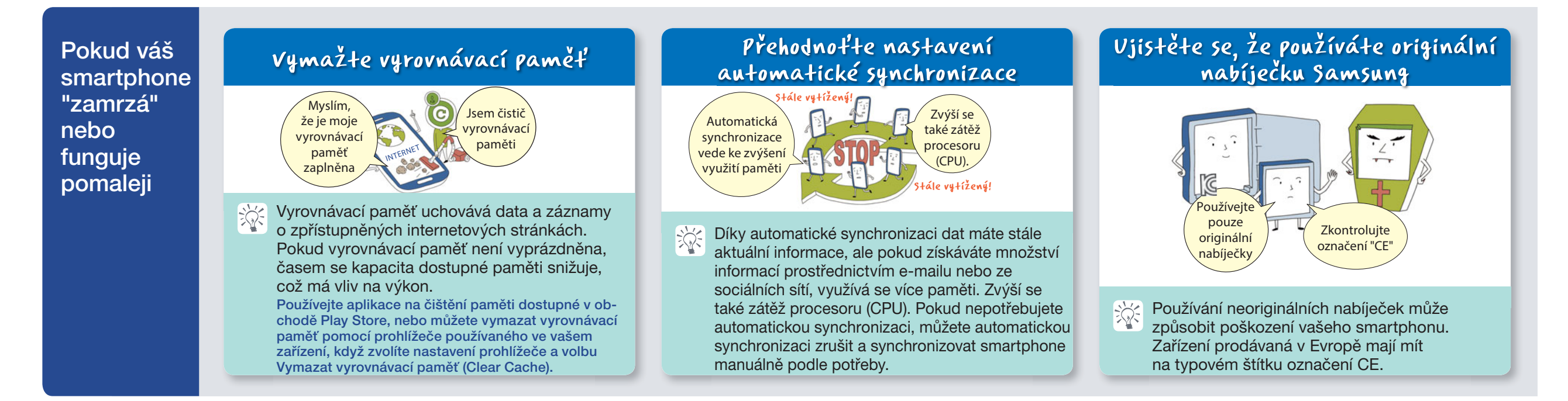

# Kontrolní body pro zařízení s příznaky poruch jasu nebo barev displeje

### Příručka pro smartphony Samsung

# Zkontrolujte, zda je povolen úsporný režim

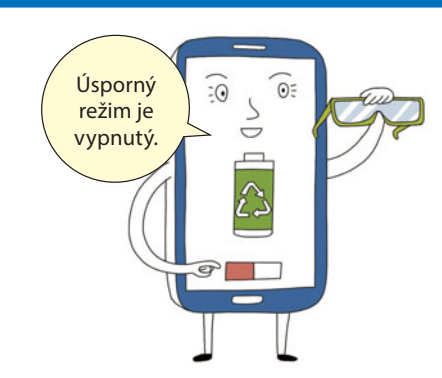

Pokud je povolen úsporný režim, displej může být tmavší.

# Zkontrolujte režim displeje

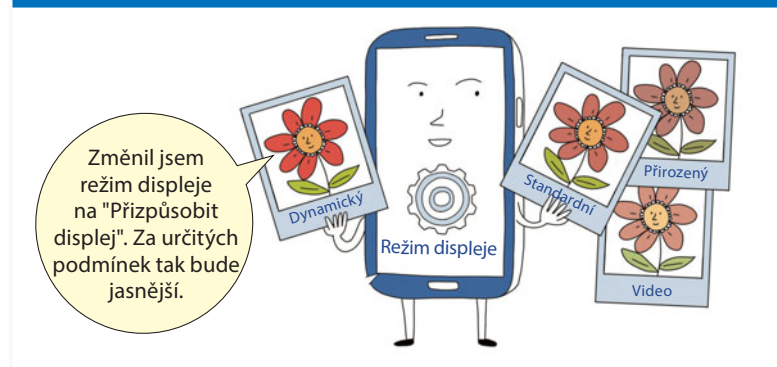

Displej se může jevit tmavší nebo světlejší podle zvoleného režimu displeje. Vyberte prosím preferovaný režim displeje. ("Nastavení" > "Zařízení" > "Displej" > "Režim displeje")

# Zkontrolujte světelný senzor

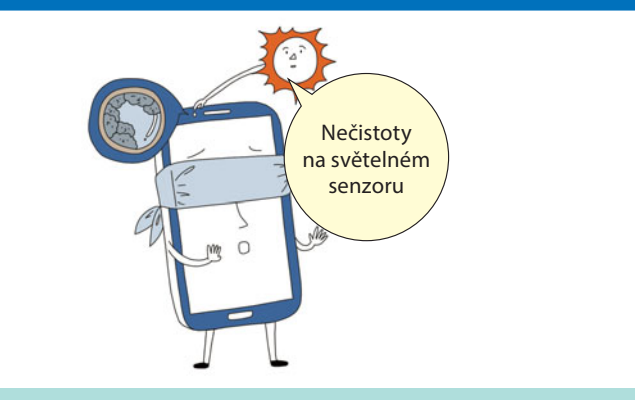

Zkontrolujte, zda na světelném senzoru nejsou žádné nečistoty nebo fólie, které mohou mít vliv na jeho fungování (zejména v případě, pokud je jas displeje nastaven na "Automaticky"). ("Nastavení" > "Zařízení" > "Displej" > "Jas" – "Automaticky")

# Zkontrolujte nastavení "Jas" pro displej

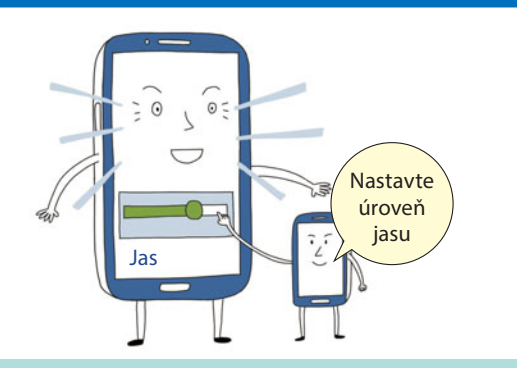

Nastavení jasu displeje na automatické nastavení způsobuje změny jasu. ("Nastavení" > "Zařízení" > "Displej" > "Jas" – "Automaticky") Změňte nastavení "Automaticky" na manuální nastavení jasu displeje (všimněte si, že spotřeba baterie se zvýší, pokud je nastaven vysoký jas displeje).

### Displej má bílé pozadí, ne černé. Zkontrolujte nastavení reverzních barev - "Negativní barvy"

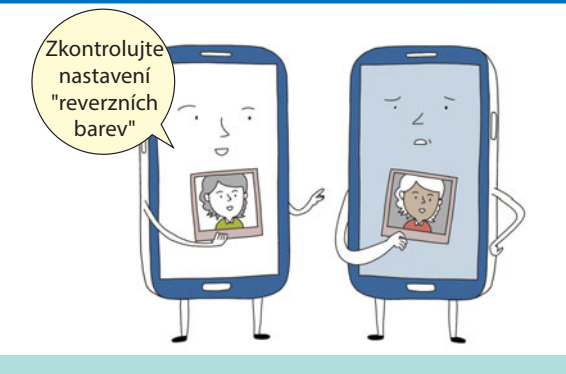

Barvy displeje jsou nestandardní, zkontrolujte, zda nejsou nastaveny "reverzní barvy". ("Nastavení" > "Zařízení" > "Zpřístupnění" > "Negativní barvy")

# Při používání smartphonu buďte opatrní

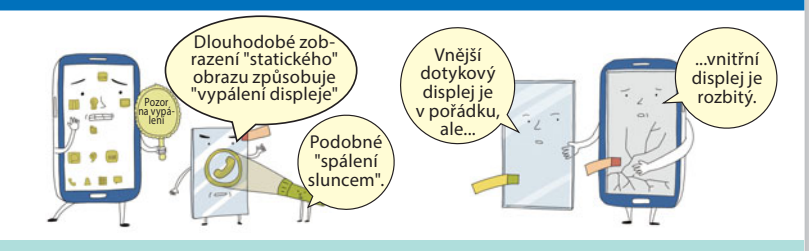

1. Dávej

1. Dávejte pozor na "vypálení".

Dlouhodobé zobrazení "statického" obrazu způsobuje "vypálení displeje", zvláště je-li úroveň jasu nastavena na maximum. Krátce stiskněte tlačítko napájení, pokud zařízení nepoužíváte, aby se přepnulo do "režimu spánku".

### 2. Pečujte o displej zařízení.

Je možné, že vnější displej je v pořádku, ale vnitřní zobrazovací displej je poškozen. Pečujte o vaše zařízení.

# Porucha z důvodu stažených aplikací

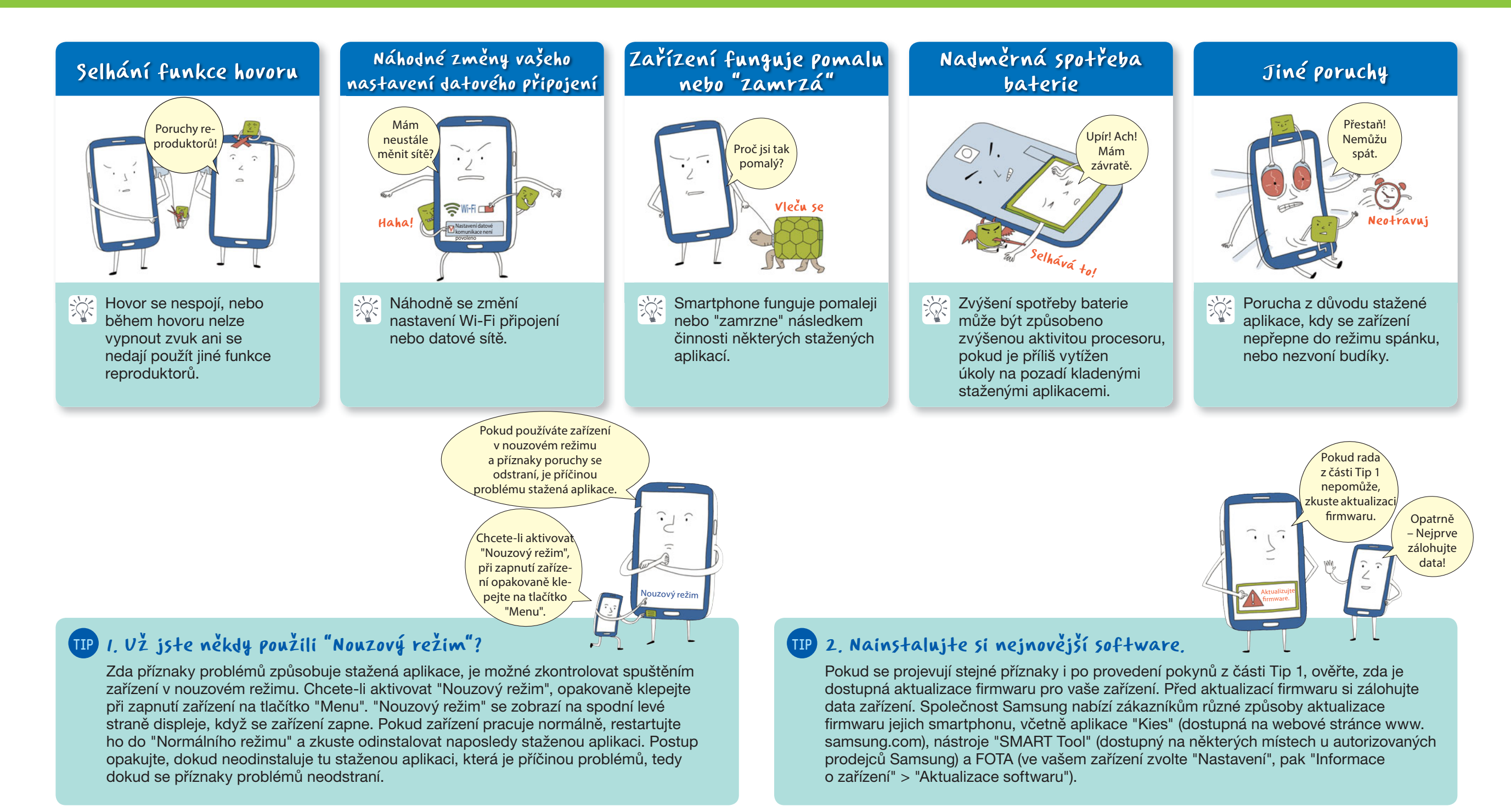

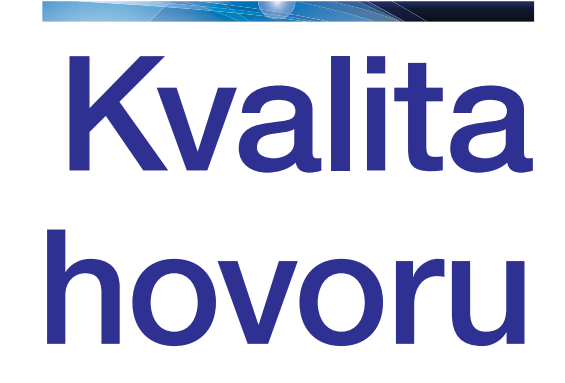

Kontrolní body, když se nepropojují hovory

Kontrolní body, když během hovoru (odchozího i příchozího) není slyšet žádný zvuk

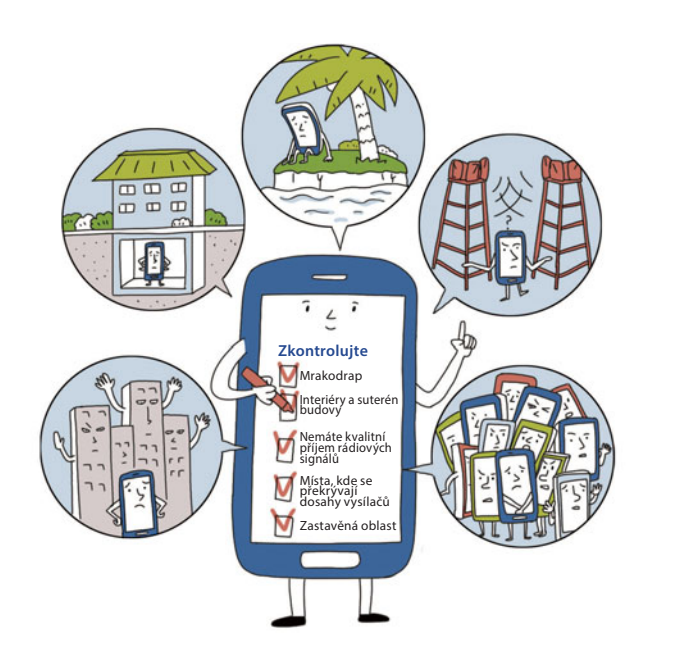

# Kontrolní body, když se nepropojují hovory

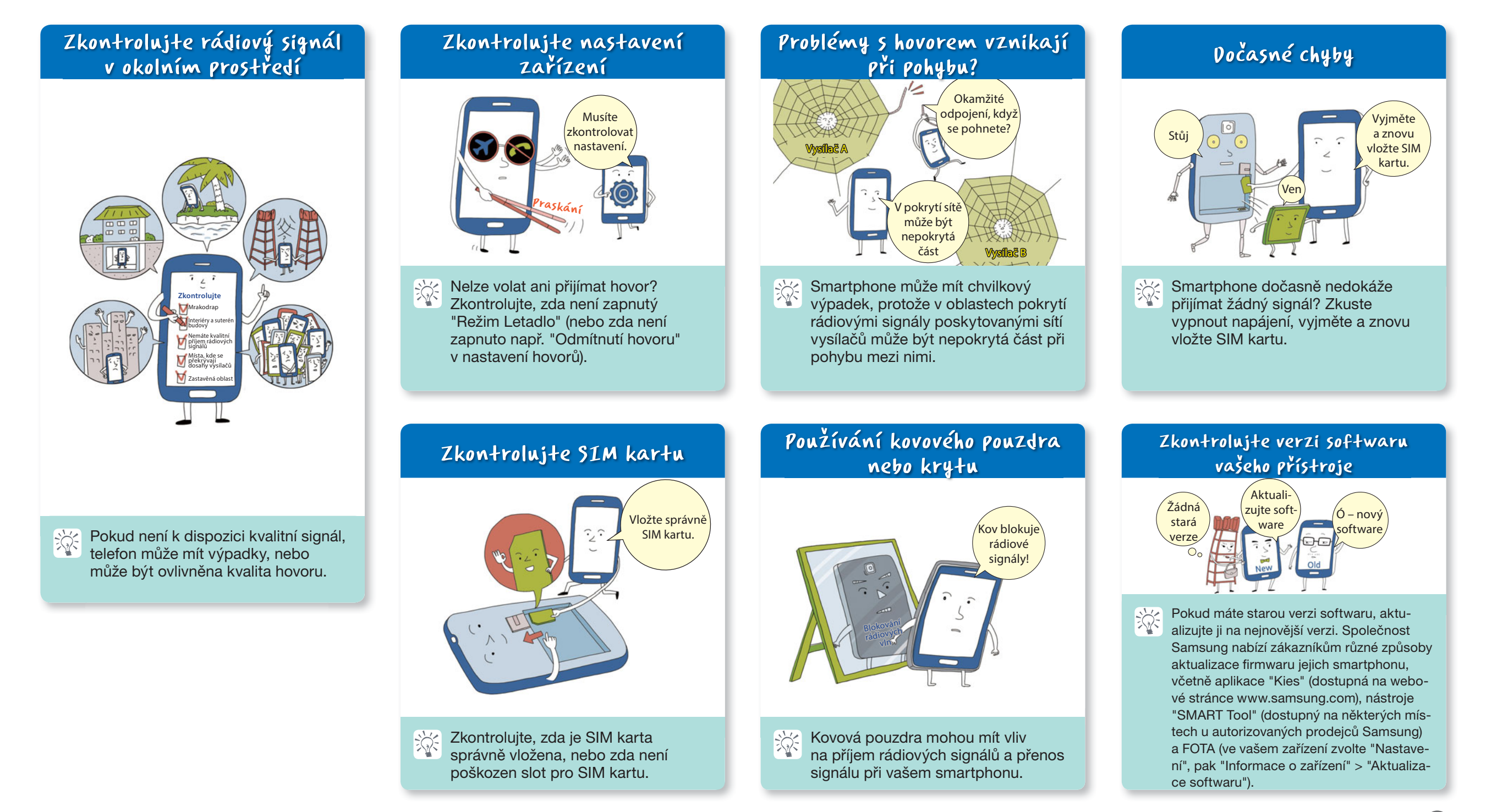

# Kontrolní body, když během hovoru (odchozího i příchozího) není slyšet žádný zvuk

Příručka pro smartphony Samsung

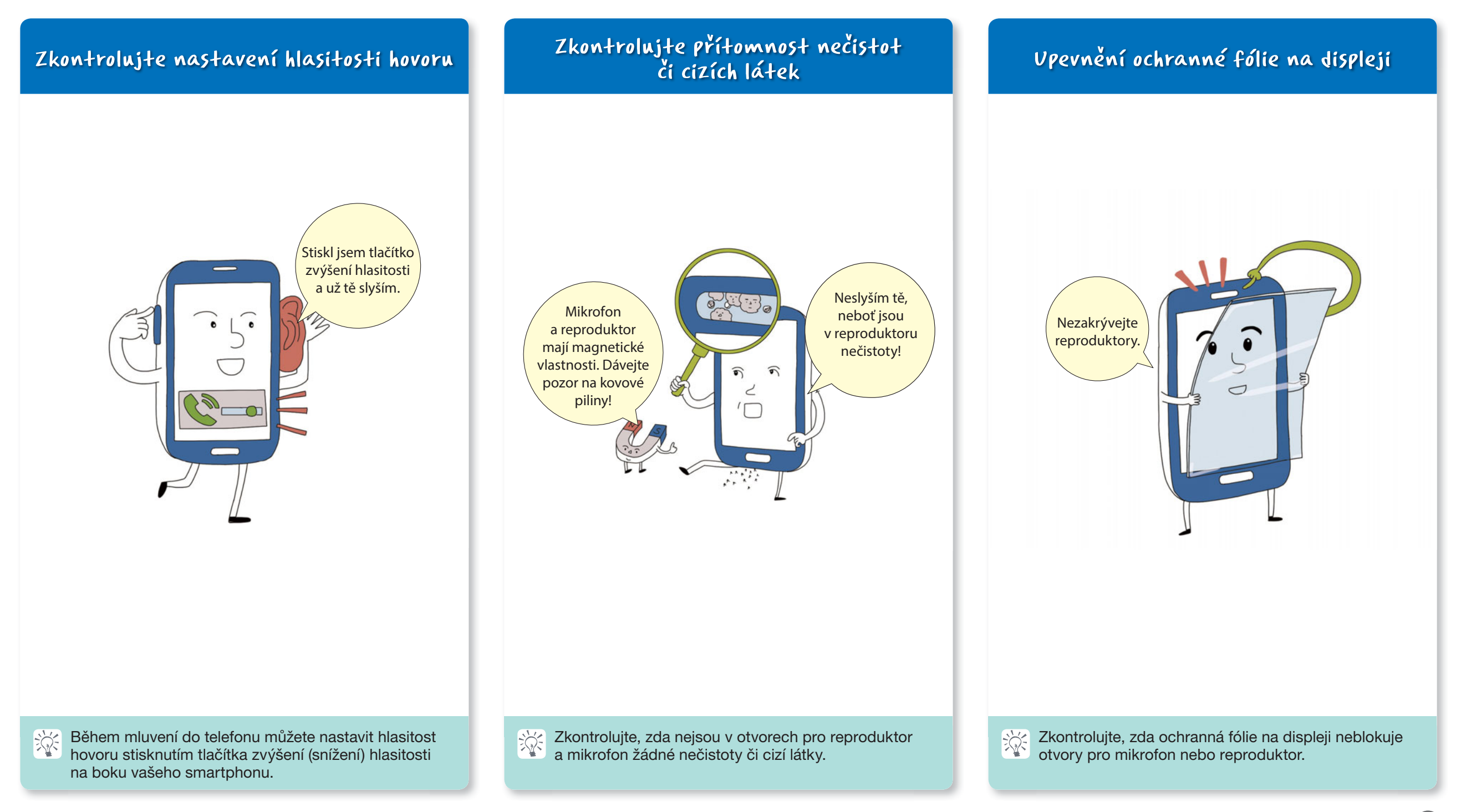

# Užitečné rady

Používání smartphonu s účty Google / Samsung Co dělat, když zapomenete svůj "kód pro odemčení" Co je "Vyhledat můj mob. telefon" (Find My Mobile) Využití funkce "Vyhledat můj mob. telefon" (Find My Mobile) Využití funkce Smart Switch Aktualizace softwaru přístroje přes FOTA Aktualizace softwaru přes PC Informace o placených / bezplatných datových sítích 10 uživatelských tipů pro smartphone, které vám pomohou chránit vaše zařízení

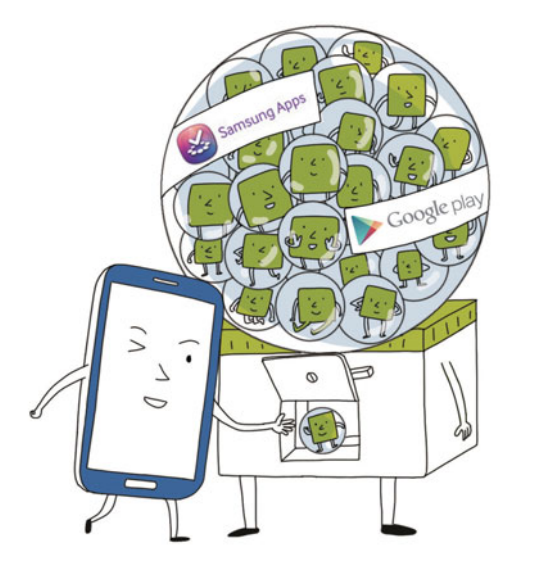

# Používání smartphonu s účty Google / Samsung

# Příručka pro smartphony Samsung

# Vytvořte si účty Google / Samsung

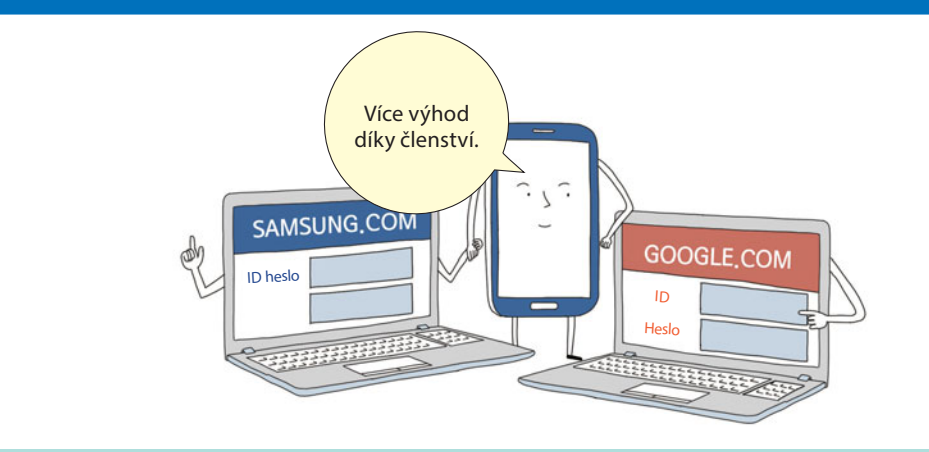

Vytvořte si účty Google a Samsung. To vám umožní získat přístup k aplikacím v obchodě Play Store (Google) a Samsung. Poznamenejte si ID jméno a heslo na bezpečné místo.

# Využijte aplikace z obchodu Play Store / Samsung Apps

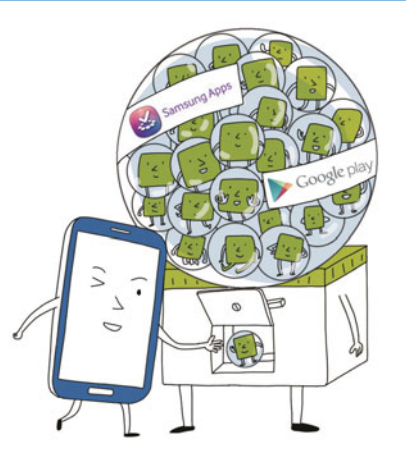

Z obchodu Play Store (Google) a lokality Samsung Apps si můžete stáhnout užitečné aplikace a různé obsahy.

# IP) Tipy pro používání smartphonu

# Používejte originální příslušenství a díly.

Použití neoriginálního příslušenství a dílů může mít vliv na vaše zařízení a způsobit poruchy.

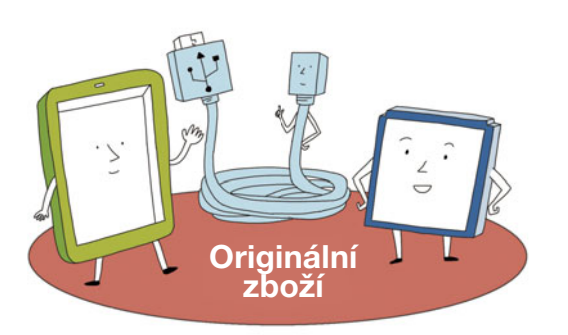

# Vyhněte se skladování a používání ve znečištěném nebo prašném prostředí.

Smartphony se mohou mechanicky poškodit, nebo může nastat riziko vzniku požáru nebo úrazu elektrickým proudem v důsledku vniknutí prachu nebo nečistot.

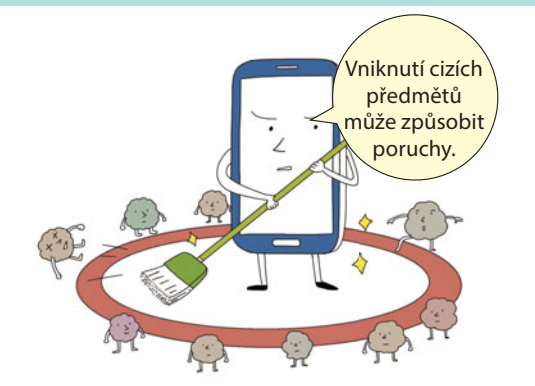

# Zálohujte si důležitá data

Při používání zařízení vždy zálohujte důležitá data, zejména před provedením aktualizace softwaru, pro případ, že by byla později potřebná jejich obnova.

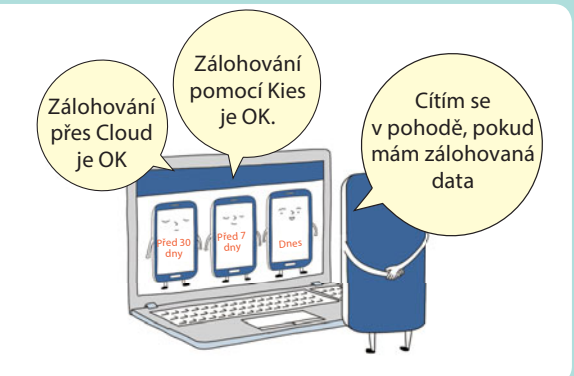

# Co dělat, když zapomenete svůj "kód pro odemčení"

Příručka pro smartphony Samsung

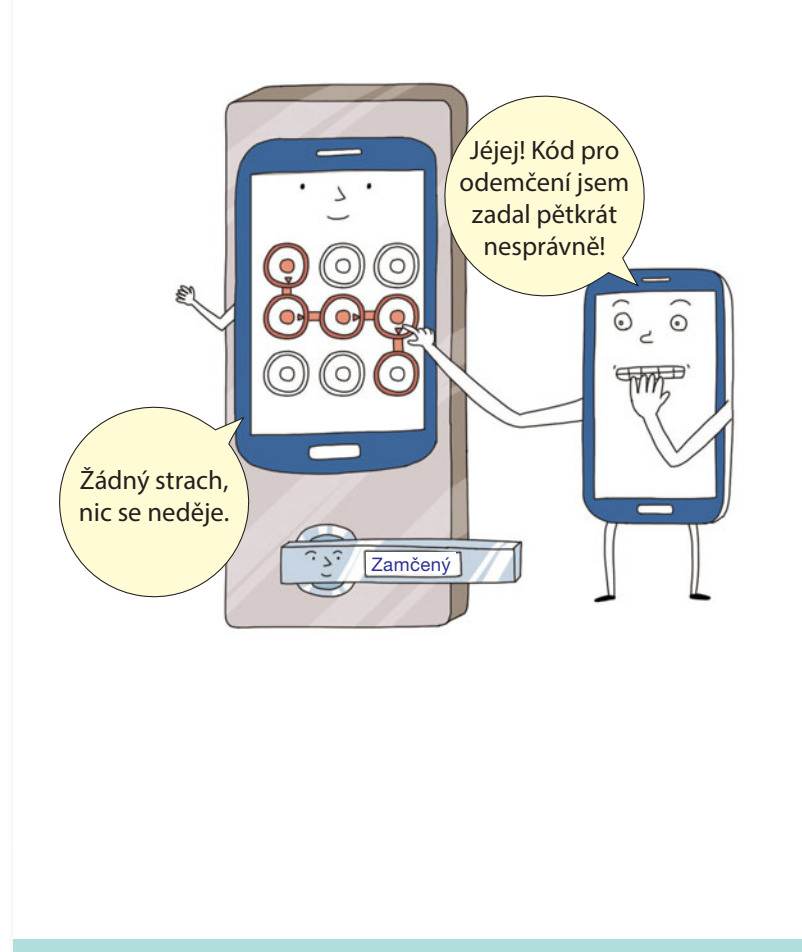

Kód pro odemčení jsem zadal nesprávně

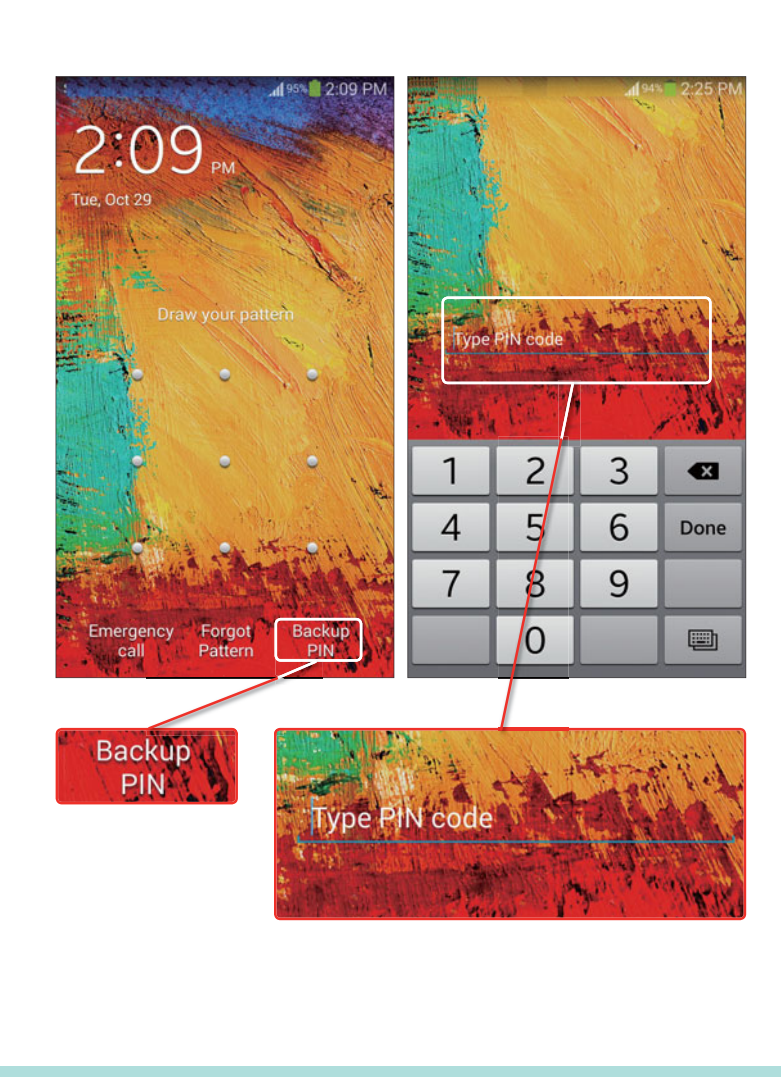

Odblokujte zařízení záložním PIN kódem

Už jste někdy zadali kód pro odemčení nesprávně nebo jste ho zapomněli? Pro odemčení zařízení poslouží následující dvě rady. Odblokujte přístroj zadáním záložního PIN kódu, který jste zadali během nastavování původního kódu pro odemčení.

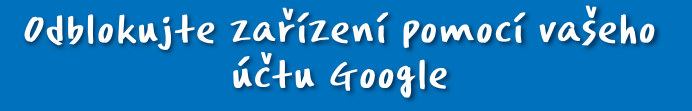

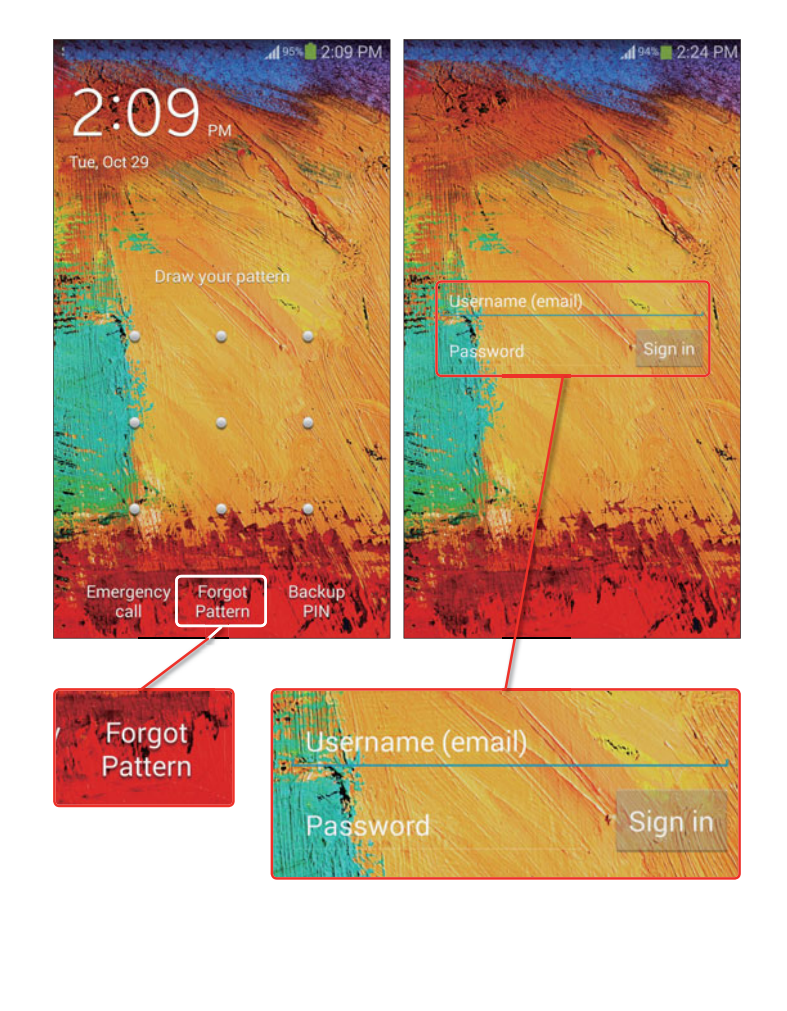

Zrušte váš kód pomocí svého účtu Google po zvolení volby "Zapomněli jste kód?".

# Co je "Vyhledat můj mob. telefon" (Find My Mobile)

### Příručka pro smartphony Samsung

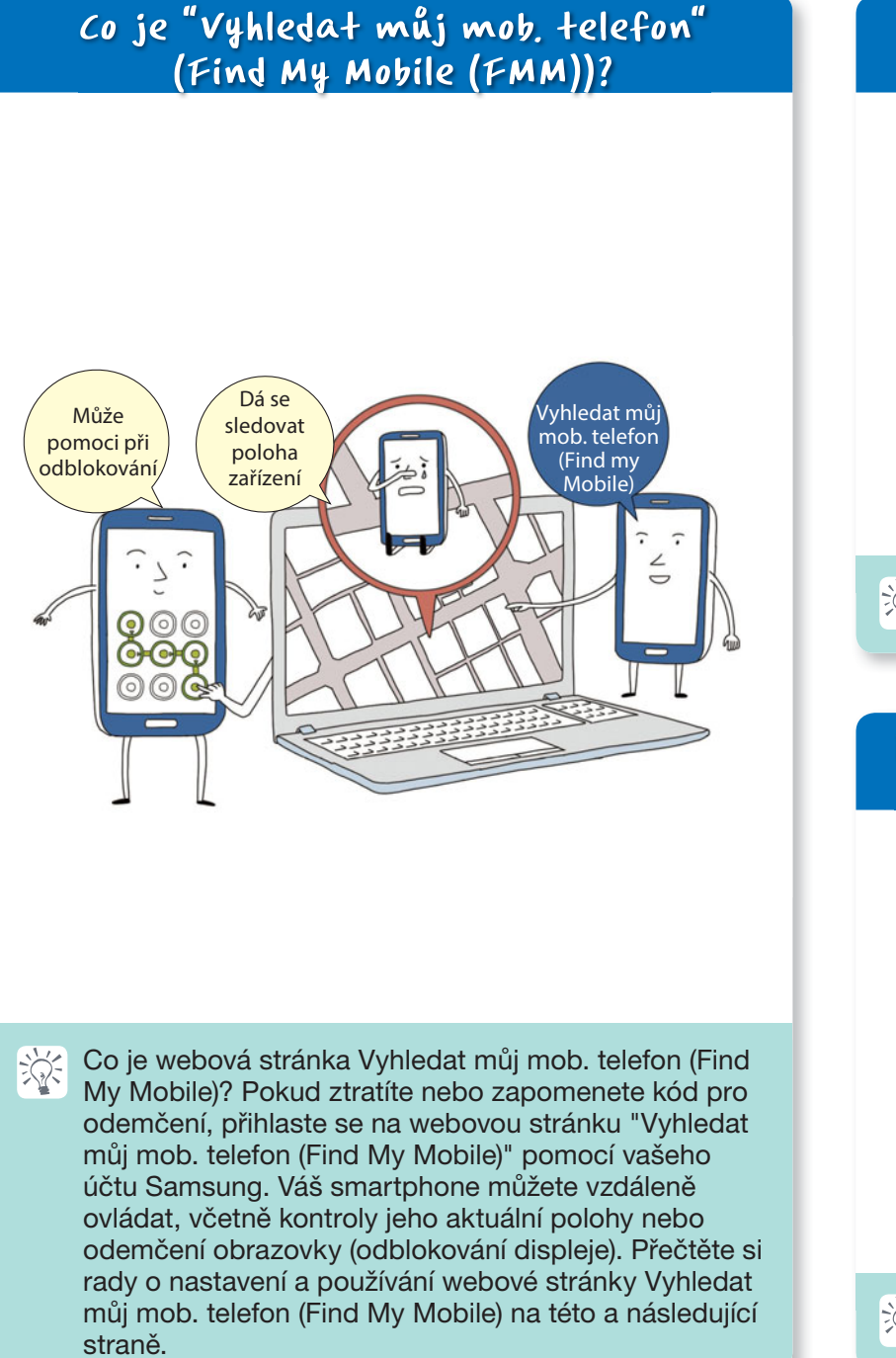

# Image: Convections Device manager Image: Convections Image: Convections

Nastavení dálkových ovladačů (1)

Zvolte [Nastavení] - [Zabezpečení] - [Dálkové ovladače]

# Přístup k webové stránce Vyhledat můj mob. telefon (Find My Mobile)

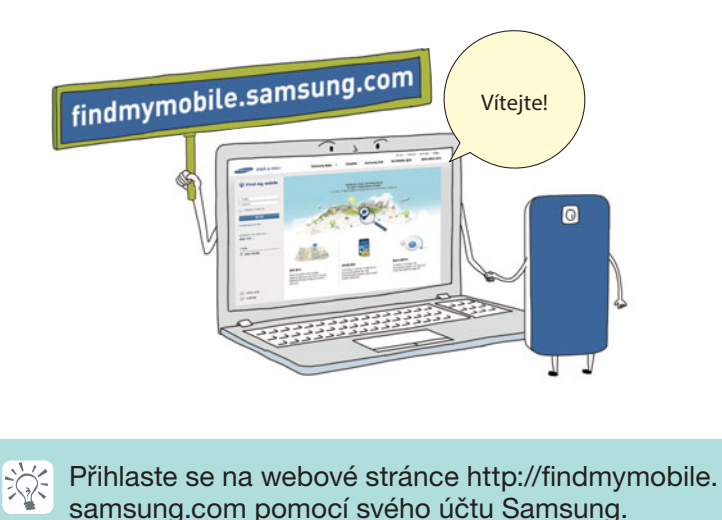

# <section-header><text><image>

# Registrace smartphonu

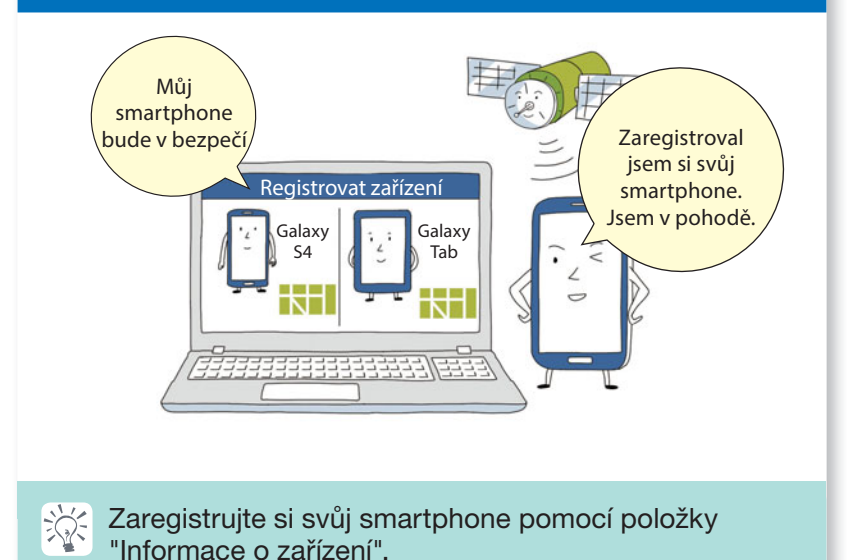

# Využití funkce "Vyhledat můj mob. telefon" (Find My Mobile)

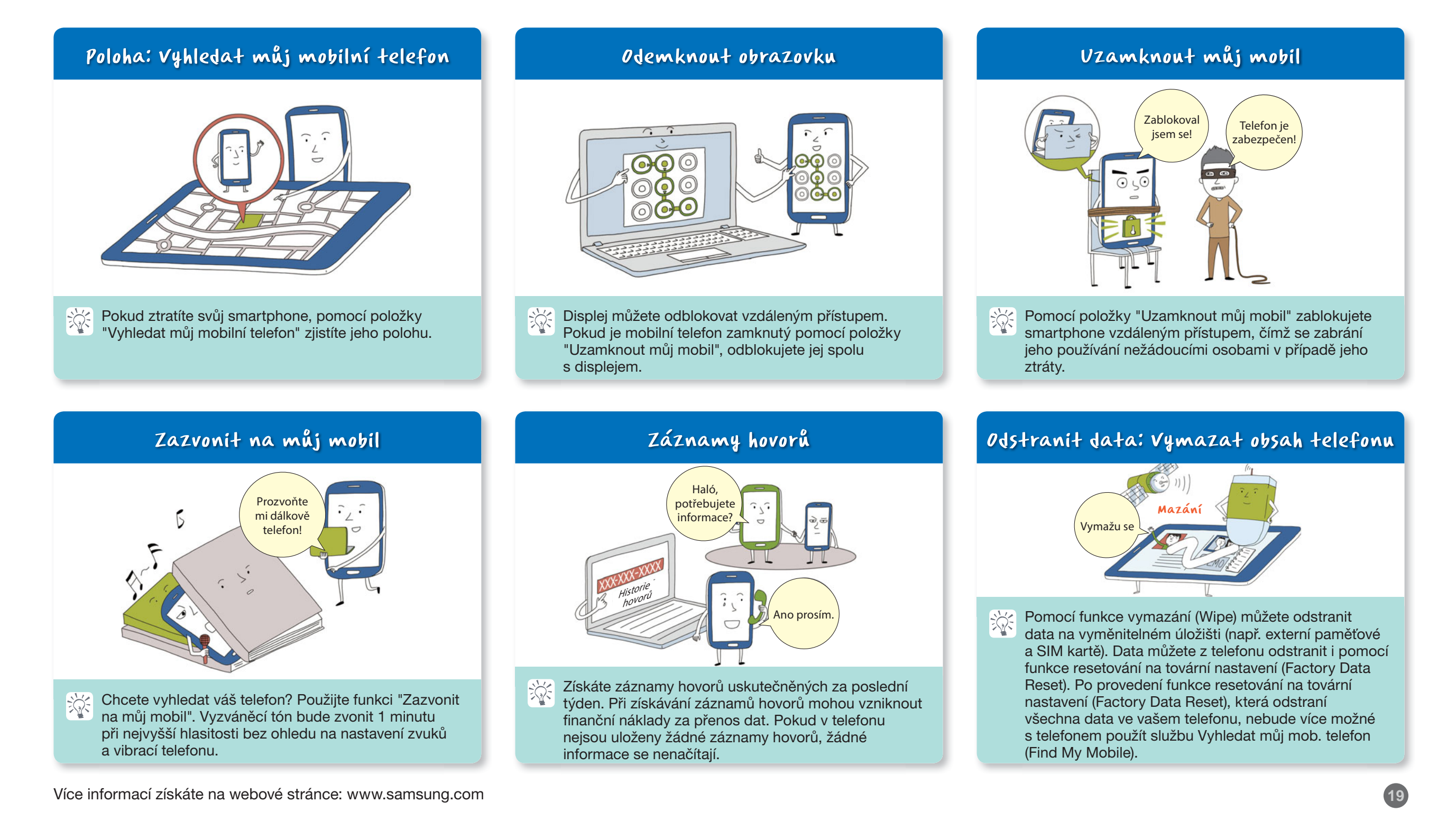

# Využití funkce Smart Switch

### Příručka pro smartphony Samsung

### co je funkce Smart Switch?

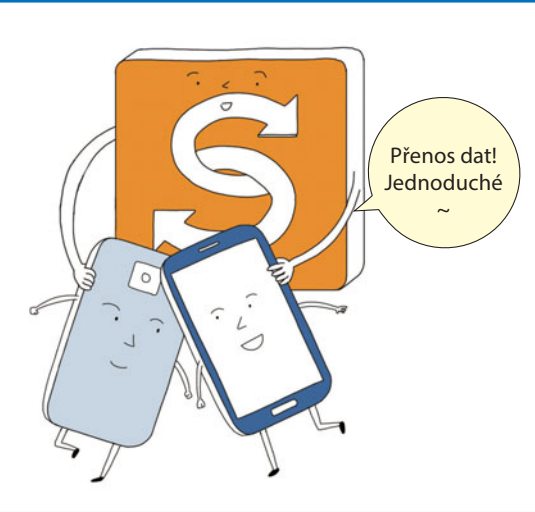

Tato aplikace z webu Samsung Apps pomáhá při jednoduchém přenosu (přemístění) vašich dat, včetně kontaktů a kalendáře, mezi smartphony pomocí Wi-Fi připojení.

### Viz níže uvedené tipy:

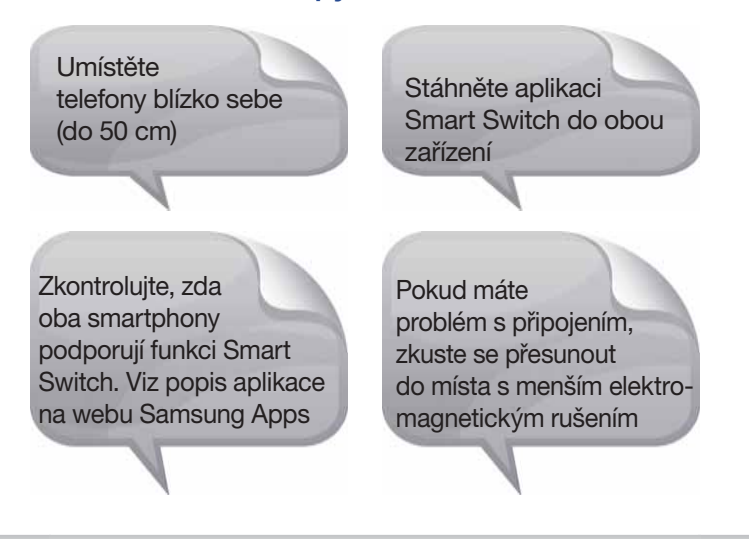

# Jak používat funkci Smart Switch (1)

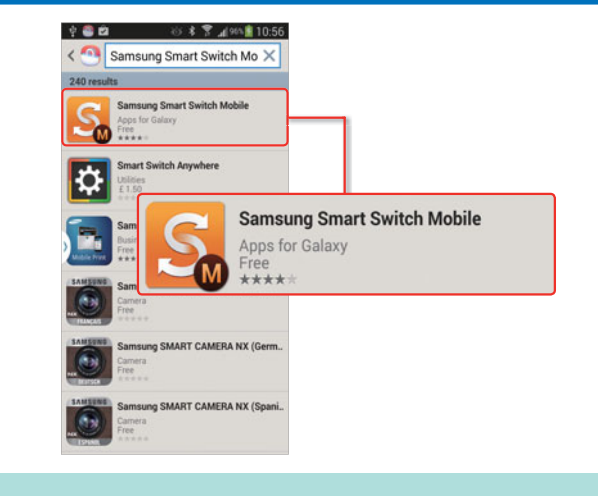

Stáhněte si aplikaci Samsung Smart Switch Mobile z lokality Samsung Apps.

# Jak používat funkci Smart Switch (3)

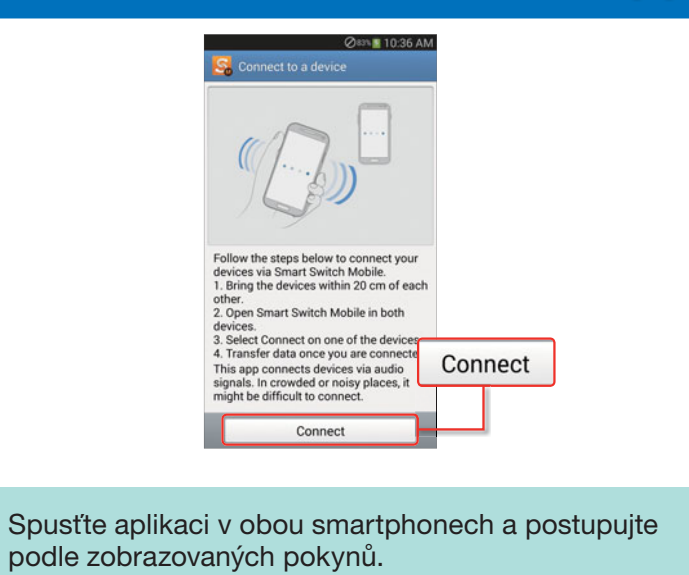

Ň

# Jak používat funkci Smart Switch (2)

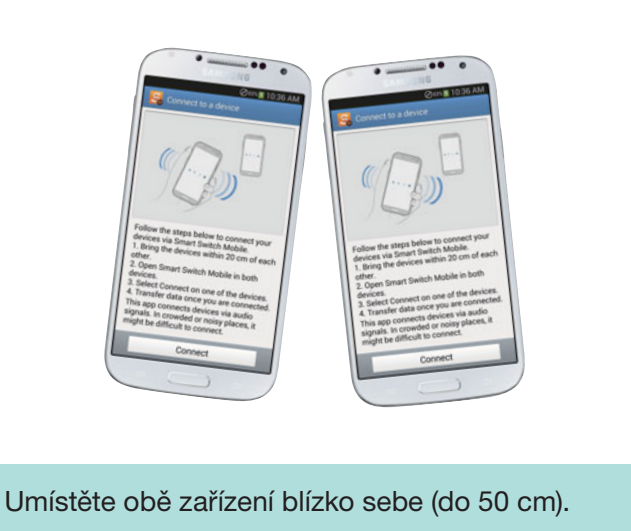

# Jak používat funkci Smart Switch (4)

žý:

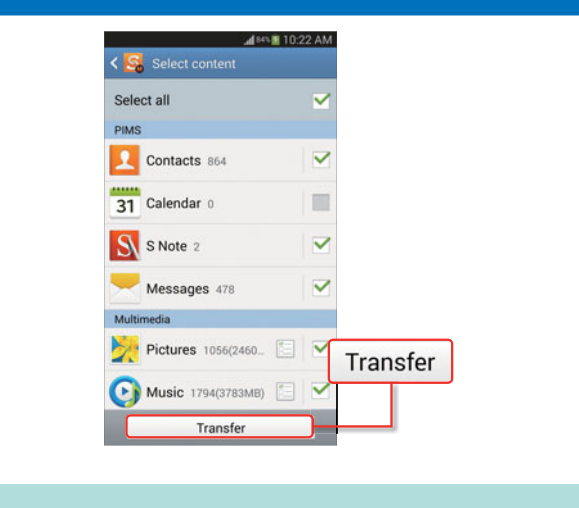

Vyberte data, která chcete přenést a zvolte "Přenos" (Transfer).

# Aktualizace softwaru přístroje přes FOTA

### Příručka pro smartphony Samsung

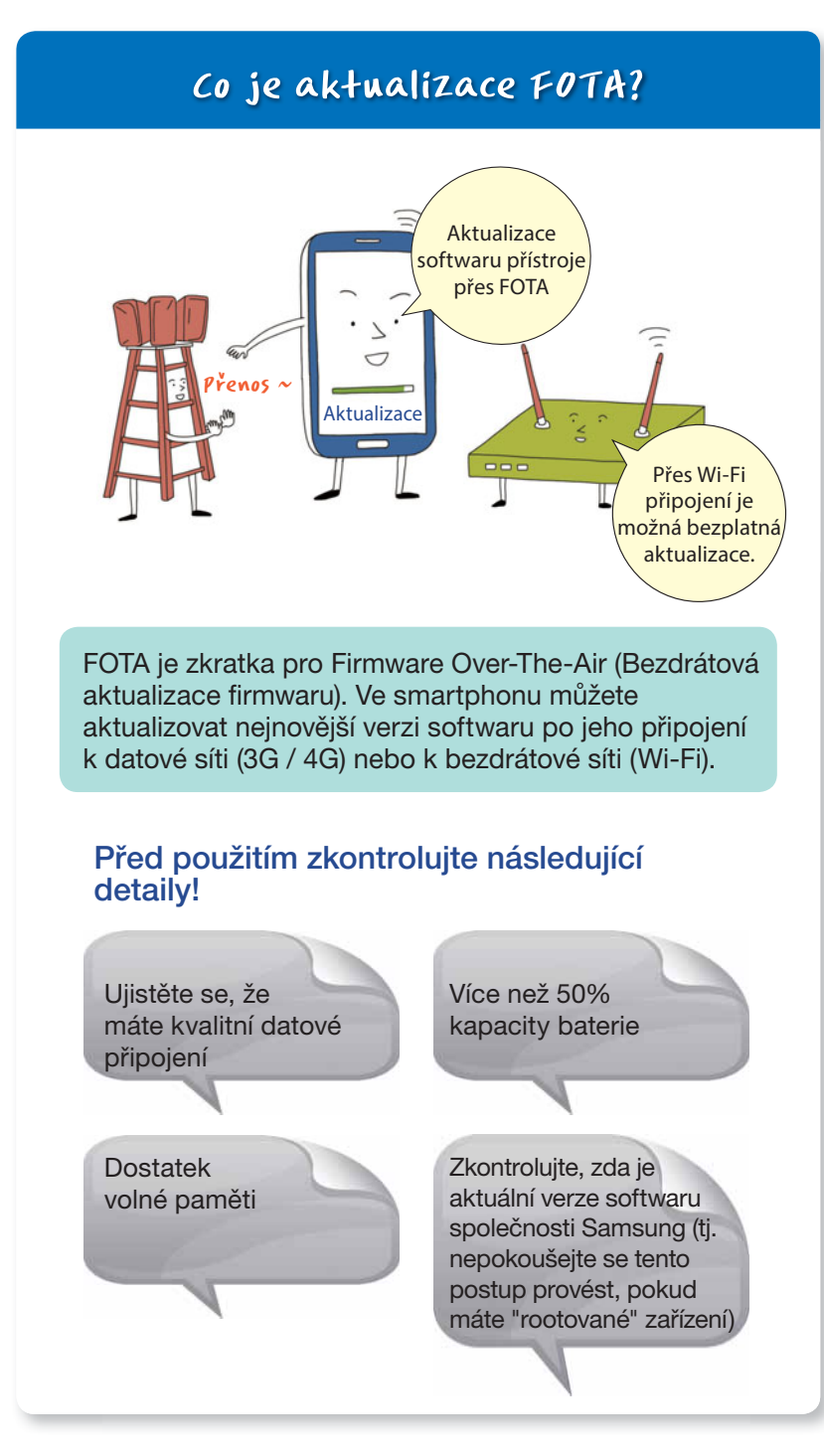

# Postup aktualizace FOTA (I)

| 😳 Settings      | and the second second |          |
|-----------------|-----------------------|----------|
| Accounts        |                       |          |
| 🕀 Add account   |                       |          |
| System          |                       |          |
| 🔛 Motion        |                       |          |
| Accessory       |                       |          |
| 🛞 Date and time |                       |          |
| 🖐 Accessibility |                       |          |
| Developer opti  | ons                   |          |
| About device    |                       | t device |

Zvolte [Nastavení] – [Informace o zařízení] – [Aktualizace softwaru].

# Postup aktualizace FOTA (3)

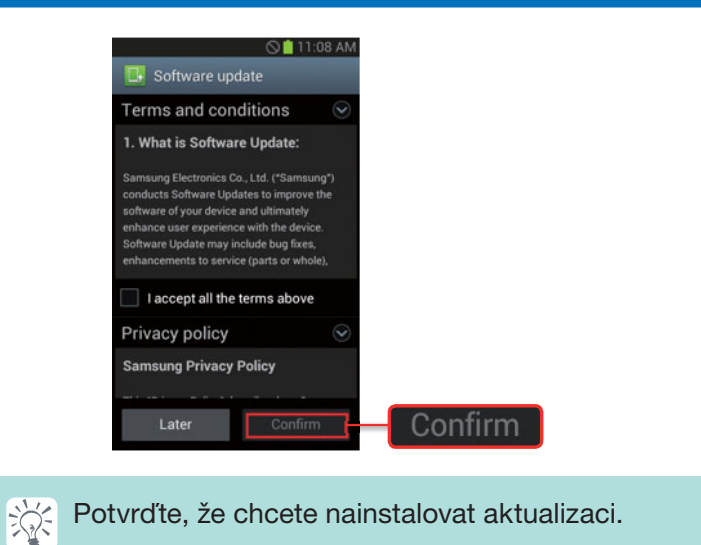

### Postup aktualizace FOTA (2) ▲ Software update Update package downlo successfully (42.44 MB) nnroved stability ncy calls. Afte on your data will be ved, but if you stop the oss we recommend ack up impo e installation. If this updat , vou can easily upo via Samsung Kies (www m). Install now Install ater Install all Install Ń Pokud je k dispozici nová verze softwaru, můžete ji stáhnout a nainstalovat.

# Postup aktualizace FOTA (4)

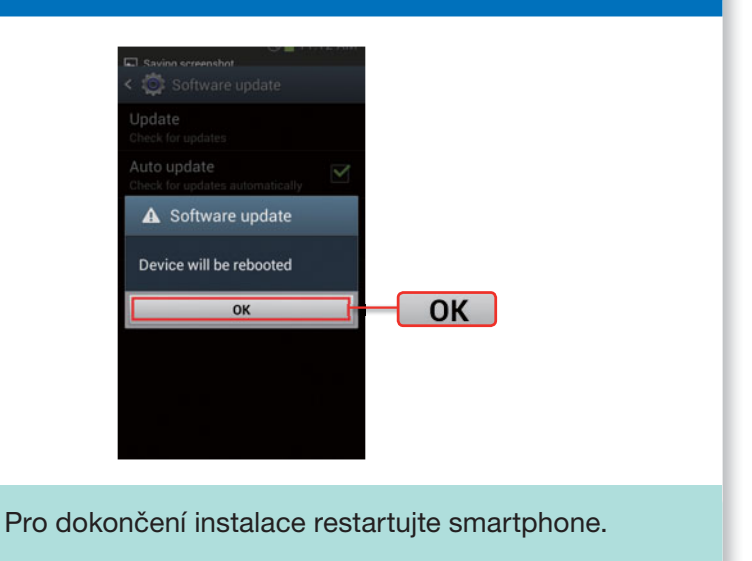

Ň

# Aktualizace softwaru přes PC

Příručka pro smartphony Samsung

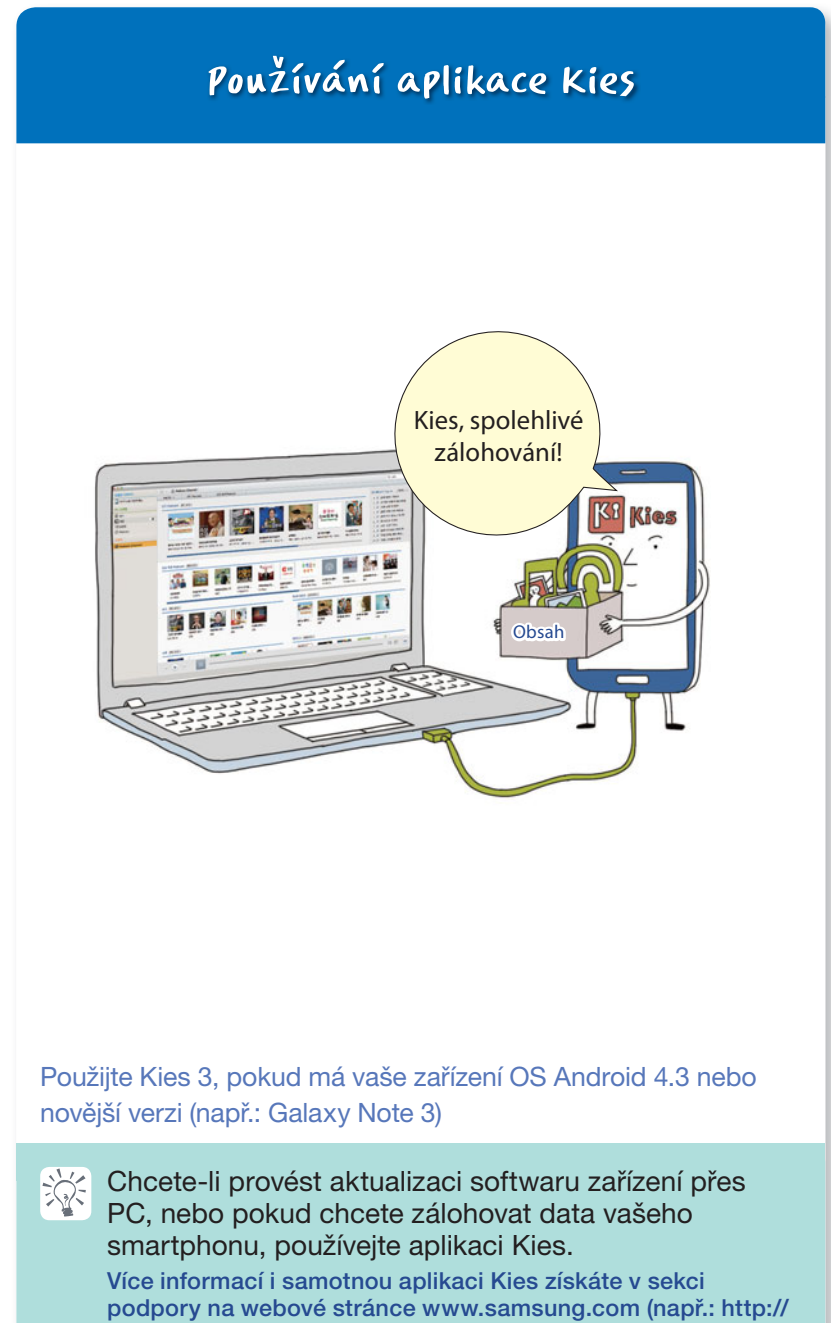

www.samsung.com/cz/support/usefulsoftware/KIES/JSP)

# Informace o placených / bezplatných datových sítích

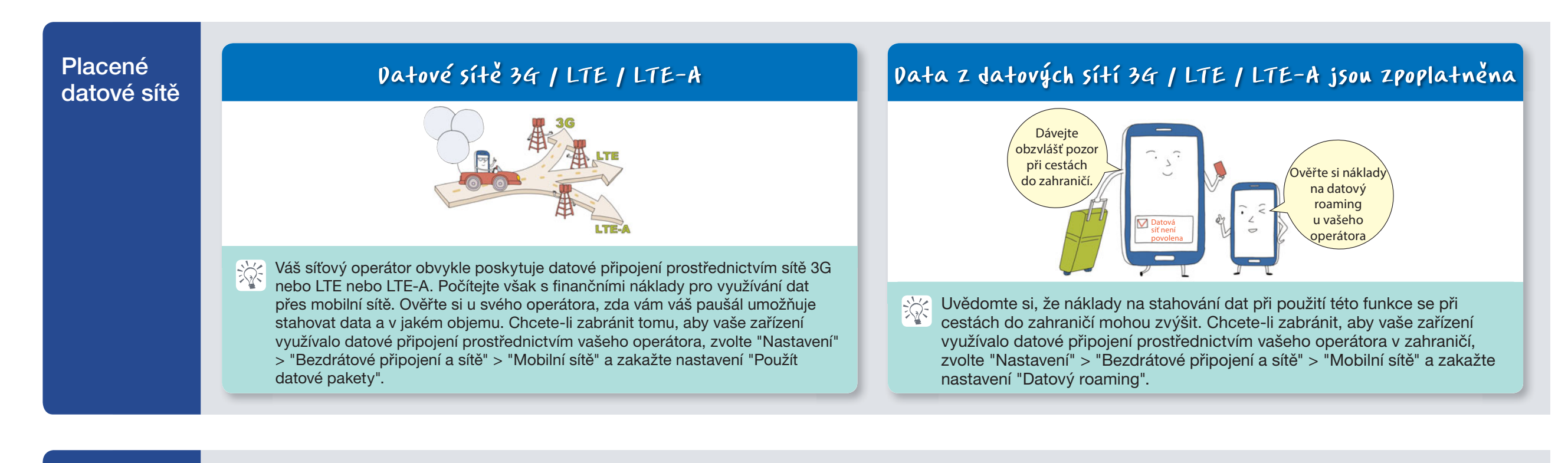

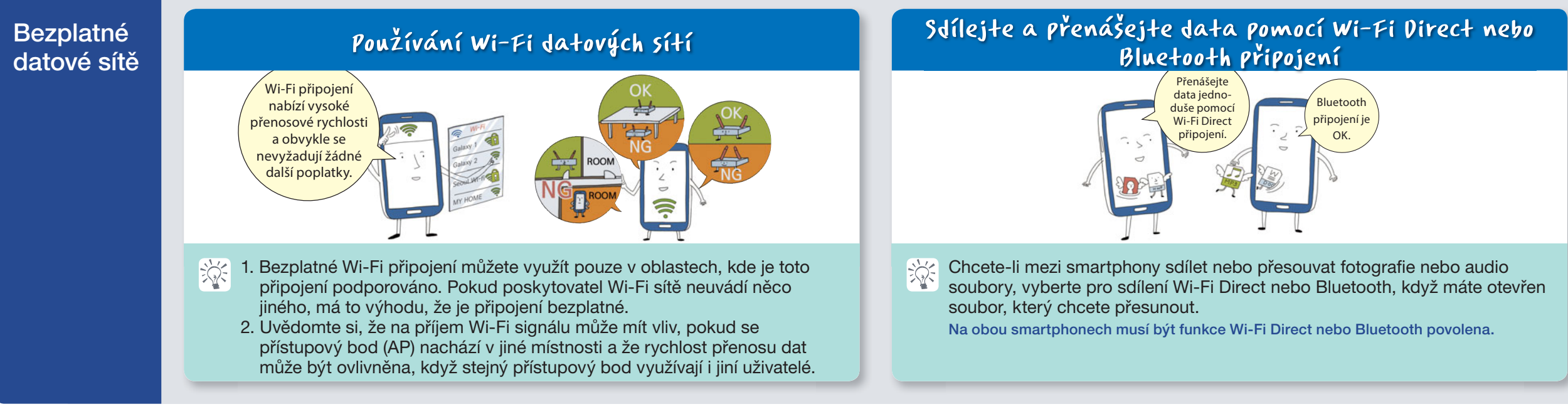

# 10 uživatelských tipů pro smartphone, které vám pomohou chránit vaše zařízení

Příručka pro smartphony Samsung

### Nestahujte aplikace z neznámých zdrojů, nebo pokud jsou podezřelé. Mohou poškodit vaše zařízení

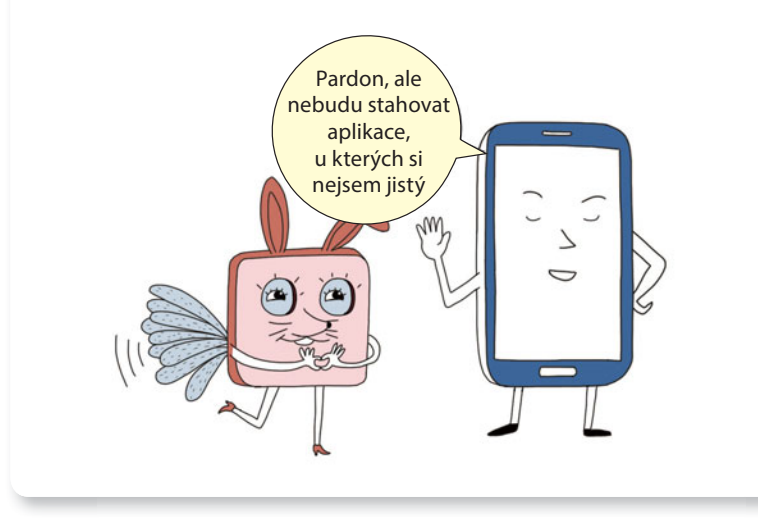

Nenavštěvujte nedůvěryhodné webové stránky

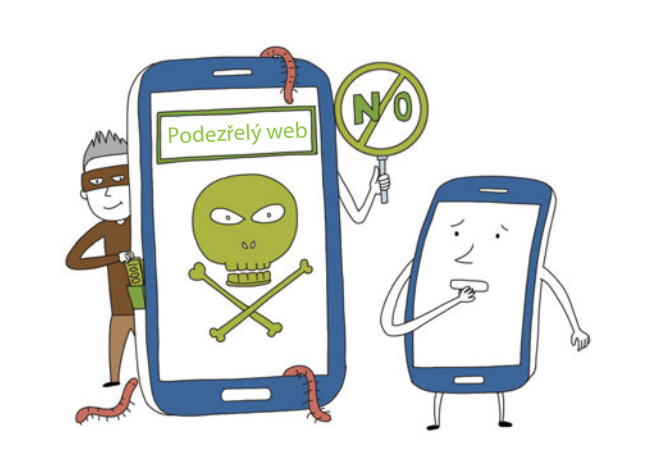

# Odstraňte zprávy a e-maily z neznámých nebo pochybných adres

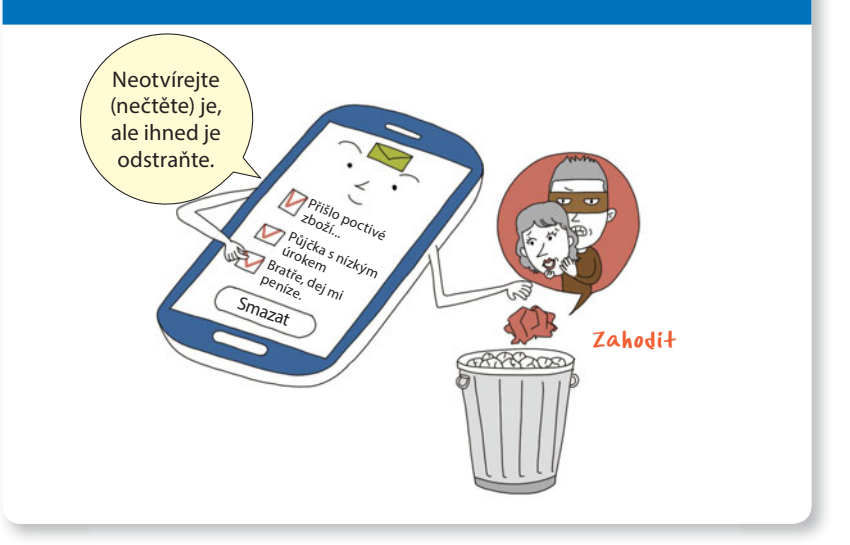

# Nastavte heslo na vašem zařízení pro omezení přístupu

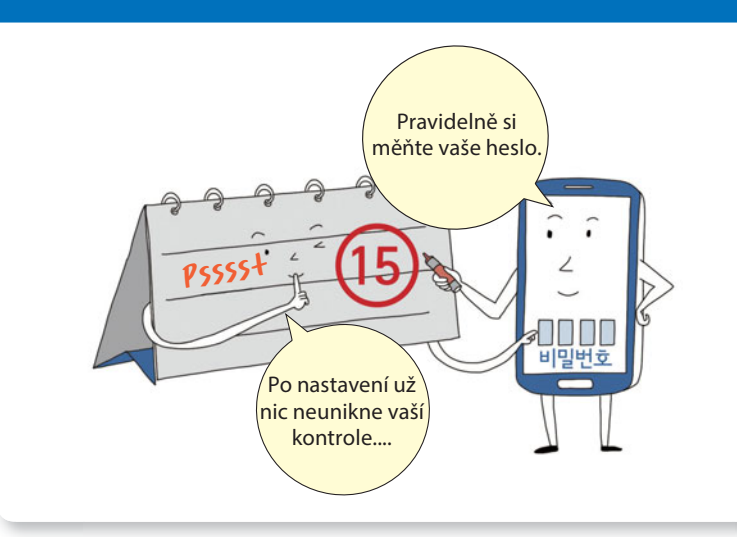

Zapněte "Bluetooth" nebo "Wi-Fi" připojení, jen když je chcete používat

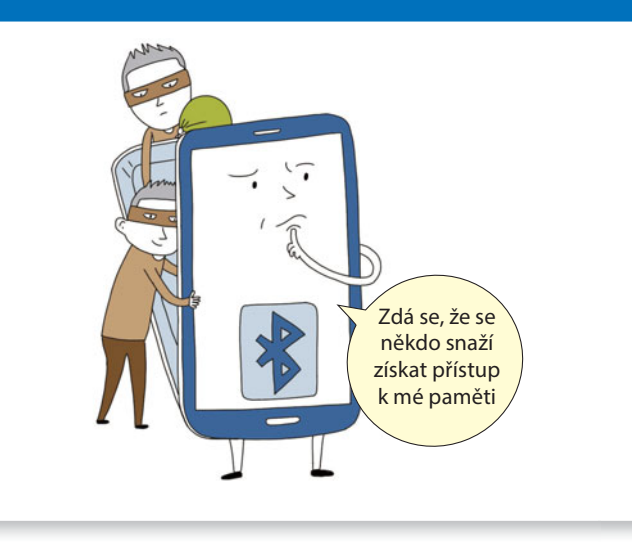

# 10 uživatelských tipů pro smartphone, které vám pomohou chránit vaše zařízení

Příručka pro smartphony Samsung

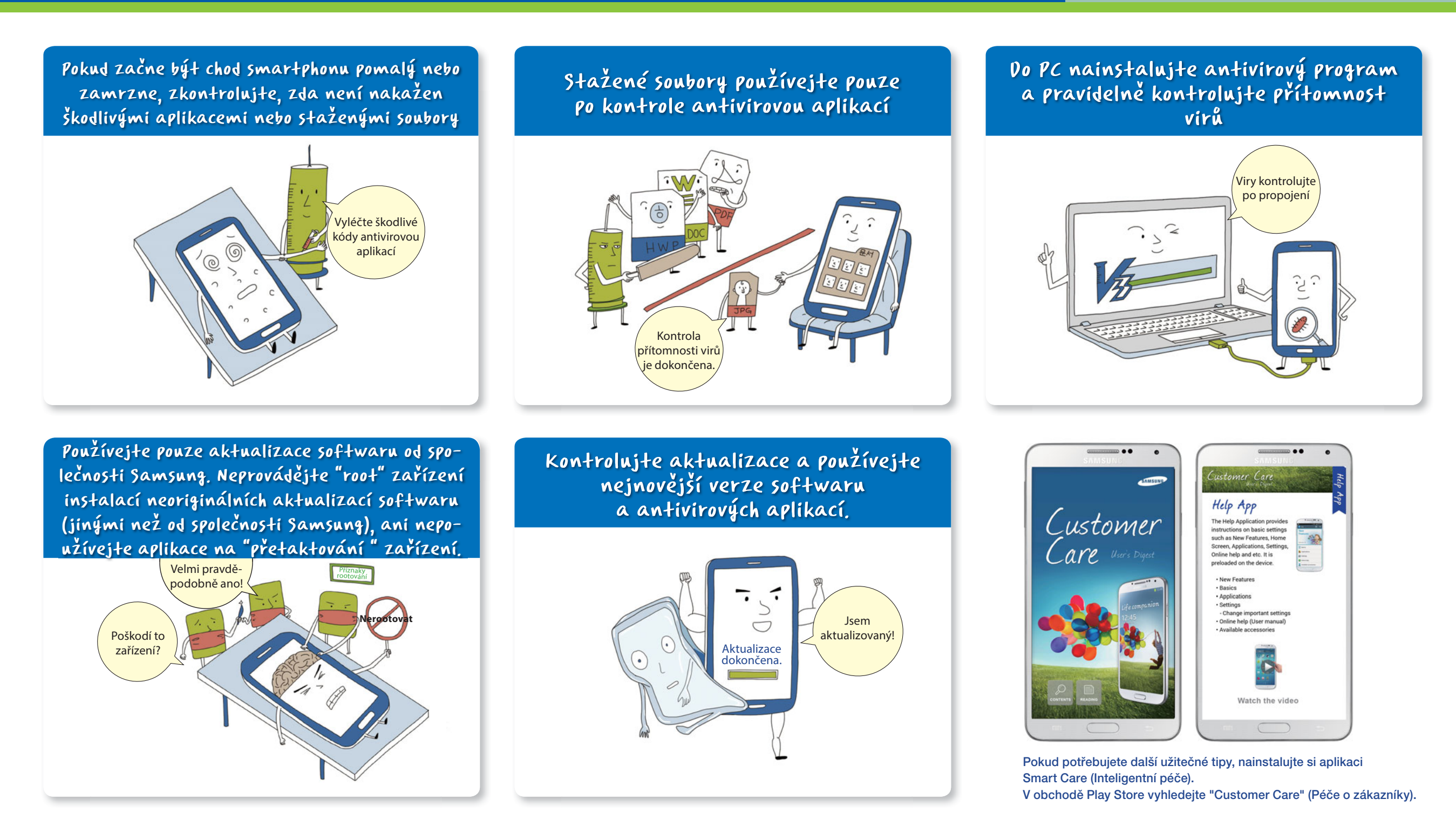

# Nové funkce: Pro Galaxy Note 3 a Gear

## Příručka pro smartphony Samsung

# Vaše vlastní individuální řešení zabezpečení! KNOX

![](_page_25_Picture_3.jpeg)

Využijte KNOX, řešení zabezpečení, které můžete využívat na smartphonu pro dva účely: práci a zábavu.

### KNOX

- 1. Udržuje svá data v bezpečí díky řešení zabezpečení na bázi OS Android.
- 2. Smartphone lze používat dvěma způsoby po jeho rozdělení na vaše pracovní a soukromé záležitosti.
- **3**. Jde o nové řešení zabezpečení od společnosti Samsung, které dokáže ukládat a uchovat vaše důležité soukromé informace v bezpečí.

KNOX je k dispozici po instalaci ve složce Apps - Samsung.

# Pro rychlejší přenos dat použijte USB 3.0 propojení, pokud je na vašem zařízení dostupné

![](_page_25_Picture_11.jpeg)

Rozhraní USB 3.0 umožní rychlejší přenos dat než USB 2.0.

# Galaxy Note 3 5 hodinkami Galaxy Gear

Nová forma nošení zařízení! Inovace po propojení telefonu

![](_page_25_Picture_14.jpeg)

### Volat můžete pomocí připojených hodinek Galaxy Gear

Hovor můžete provést pomocí hodinek Galaxy Gear propojených s telefonem Galaxy Note 3, bez potřeby vytahovat Galaxy Note 3 z kapsy nebo tašky.

![](_page_25_Picture_17.jpeg)

### Šikovné přehrávání: Hodinky Galaxy Gear přijmou upozornění na obsah přijatý telefonem Note 3

Čeká vás pohodlnější a praktičtější život.

Můžete prohlížet až 500 bajtů dat přijatých hodinkami Galaxy Gear

![](_page_25_Picture_21.jpeg)

### Zapisovač Memographer zaznamená okamžiky, které chcete ihned zachytit

Fotografie a videa, které pořídíte hodinkami Galaxy Gear se automaticky ukládají do telefonu Galaxy Note 3.

- Automatické ukládání je možné po synchronizaci telefonu Galaxy Note 3.
- Ukládat lze videa v délce maximálně 15 sekund a nasnímat a uložit maximálně 50 fotografií.

# Evoluce S Pen, Bezdotykový příkaz

![](_page_25_Picture_27.jpeg)

Funkce Bezdotykových příkazů umožní, že pokud přiblížíte pero S Pen blíže k displeji a stisknete tlačítko S Pen, zpřístupní se vám 5 funkcí, takže je můžete použít snadněji a pohodlněji.

![](_page_26_Picture_0.jpeg)

Děkujeme za důvěru, kterou jste nám projevili zakoupením zařízení Samsung. Další potřebné informace ohledně podpory získáte na webové stránce www.samsung.com/cz/support.

Autorská práva © 1995-2013 SAMSUNG Všechna práva vyhrazena. Společnost Samsung Electronics Co., Ltd. nepovoluje citaci ani používání jakýchkoliv částí tohoto obsahu bez jejího souhlasu.